# User manual

Manuel d'utilisation Gebruikershandleiding Användar-handbok

## PhotoFrame™

| Benutzerhandbuch | Manuale per l'utent

## | Manual del usuario | Manual do usuário

9FF2

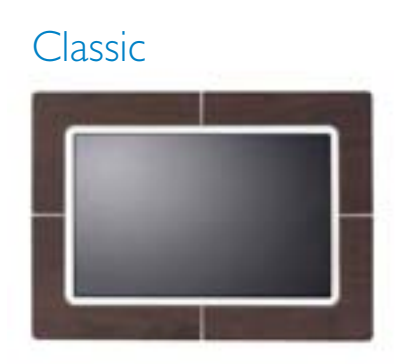

9FF2CWO

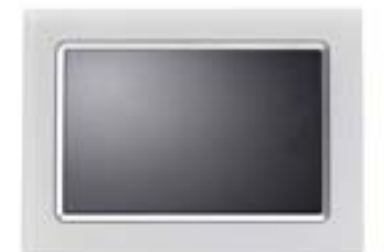

9FF2CMI

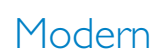

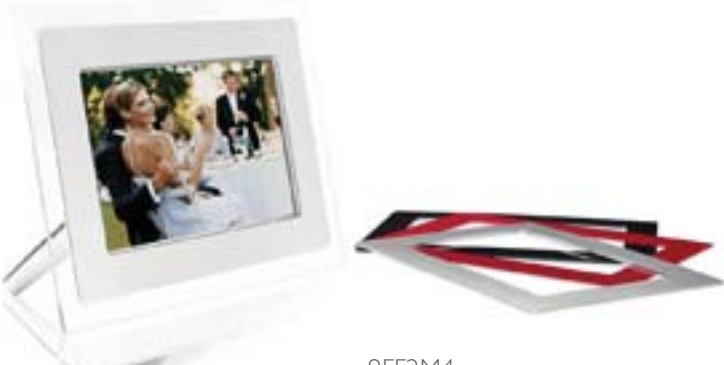

9FF2M4

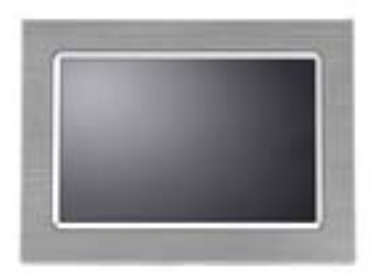

9FF2CME

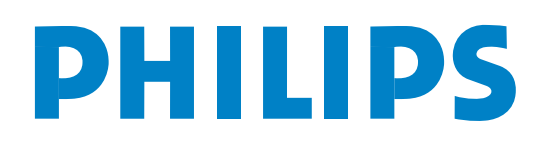

## Kandungan

#### Philips © 2006 2006.8 Versi Pertama V06.08.10

| —1—                                        |
|--------------------------------------------|
| I. Bermula 3 -                             |
| I.I Senarai pembungkusan 3 -               |
| I.2 Persediaan permulaan 4 -               |
| 1.2.1 Menyambung Sumber Kuasa 4 -          |
| I.2.2 Cari Butang Kawalan                  |
| 1.2.3 Menghidupkan Bingkai Gambar 6 -      |
| 1.2.4 Pilih bahasa kegemaran anda - 7 7 -  |
| I.2.5 Menetapkan Masa, Tarikh dan Jam- 8 - |
| 1.2.6 Mainkan Gambar dari Kad Memori - 9   |
| _                                          |
| I.2.7 Salin gambar dari PC 10 -            |
| —2—                                        |
| 2. Menikmati Gambar 11 -                   |
| 2.1 Mod Menyemak Imbas 11 -                |
| 2.2 Mod Tayangan Slaid 11 -                |
| —3—                                        |
| 3. Mengurus Foto dan Album 12 -            |
| 3.1 Akses Imej Kecil dan Navigasi 12 -     |
| 3.2 Akses cepat ke imej kecil 13 -         |
| 3.3 Pemilihan foto – satu dan berbilang 13 |
| -                                          |
| 3.4 Menu Foto 14 -                         |
| 3.4.1 Menyalin Foto 14 -                   |
| 3.4.2 Memadam Foto 17 -                    |
| 3.4.3 Memusing, Mengezum dan               |
| Memangkas 19 -                             |
| 3.4.4 Menggerakkan Foto 23 -               |
| 3.4.5 Kesan Foto 25 -                      |
| 3.4.6 Bingkai 27 -                         |
| 3.5 Album Menu 29 -                        |
| 3.5.1 Mencipta Album Gambar Baru 29 -      |
| 3.5.2 Menamakan Album 30 -                 |
| 3.5.3 Padamkan Album 31 -                  |
| -4                                         |
| 4. Mencipta dan Menguruskan                |
| Tayangan Slaid 32 -                        |

| 4.1 Tayangan slaid 32 -                     |  |
|---------------------------------------------|--|
| 4.1.1 Buat Tayangan Slaid Baru 32 -         |  |
| 4.1.2 Mainkan Semua album atau tayangan     |  |
| slaid yang dipilih 33 -                     |  |
| 4.1.3 Tambahkan Album pada Tayangan         |  |
| Slaid 34 -                                  |  |
| 4.1.4 Keluarkan Album dari Tayangan Slaid - |  |
| 36 -                                        |  |
| 4.1.5 Namakan semula Tayangan siaid - 37 -  |  |
| 4.1.6 Memadam Tayangan slaid                |  |
| 4.2 Urutan Tayangan slaid 41 -              |  |
| 4.3Kesan Peralihan 42 -                     |  |
| <b>4.4</b> Frekuensi 43 -                   |  |
| <b>4.5</b> Kolaj 45 -                       |  |
| 4.6 Warna Latar bbelakang 46 -              |  |
| <b>4.7</b> Tunjuk Jam 47 -                  |  |
| —5—                                         |  |
| 5. Persediaan 48 -                          |  |
| 5.1Kecerahan 48 -                           |  |
| 5.2 Bahasa 49 -                             |  |
| 5.3 Kad Memori 50 -                         |  |
| 5.4 Peringatan Peristiwa 51 -               |  |
| 5.4.1 Cipta Baru 51 -                       |  |
| 5.4.2Tunda Peringatan Peristiwa 55 -        |  |
| 5.5 Masa, Tarikh dan Jam 56 -               |  |
| 5.6 Auto Hidup/Mati 57 -                    |  |
| 5.7 Auto Condong 60 -                       |  |
| 5.8 Hidupkan/Matikan Bip 61 -               |  |
| 5.9 Status 62 -                             |  |
| —6—                                         |  |
| 6. Mendapatkan bantuan 63 -                 |  |
| 6. I Periksa Status Paparan 63 -            |  |
| 6.2 Menjaga PhotoFrame™ 64 -                |  |
| 6.3 Kekerapan bertanya soalan 65 -          |  |
| <b>—7</b> —                                 |  |
| 7.3 Spesifikasi 67 -                        |  |

#### Pengenalan

Bingkai Gambar digital Philips boleh diletakkan sama ada menegak atau melintang untuk memadankan gambar pada paparan. Bateri dalaman boleh dicas semula memberi anda kebebasan untuk saling memegangnya dan menunjukkan gambar tanpa tali kod kuasanya. Atau, anda boleh meletakkannya mana-mana di dalam bilik untuk paparan yang berterusan dengan menyambungkannya ke bekalan kuasa utama.

#### I. Bermula

## I.I Senarai pembungkusan

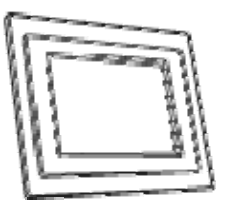

Bingkai Gambar Digital

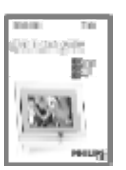

Panduan permulaan cepat

Apa lagi anda perlukan

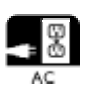

Salur keluar kuasa

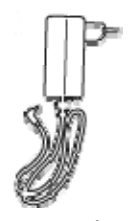

Penyesuai kuasa

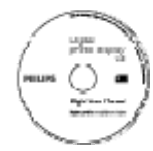

Manual pengguna dan perisian Auto Jalan pada CD

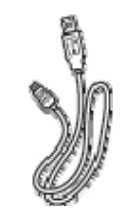

Kabel USB ke PC (jenis palam male B )

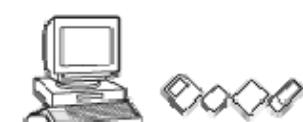

Gambar Digitalpada kad memori atau PC

#### I.2 Persediaan permulaan

#### Keluarkan bahagian-bahagian dari pembungkusan

#### 1.2.1 Menyambung Sumber Kuasa

Sambungkan kabel kuasa yang diberi dari Bingkai Gambar ke salur keluar kuasa. Bateri dalaman akan mula mengecas dan bateri LED bertukar menjadi biru dan mengelip. Ini akan mengambil masa lebih kurang 3 jam.

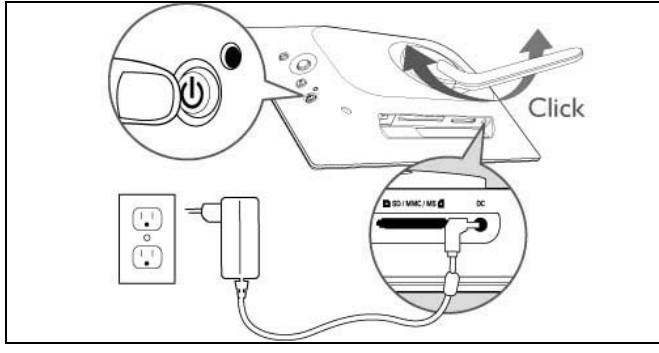

**Nota:** Untuk keselamatan dan kestabilan paling baik, Philips menyarankan supaya mencondongkan tempat letak dengan sudut yang ditentukan oleh kedua kedudukan yang berklik. Menggunakan kedudukan yang lain mungkin menyebabkan bingkai gambar jatuh dan ianya adalah dibawah tanggungjawab pengguna semata-mata.

## I.2.2 Cari Butang Kawalan

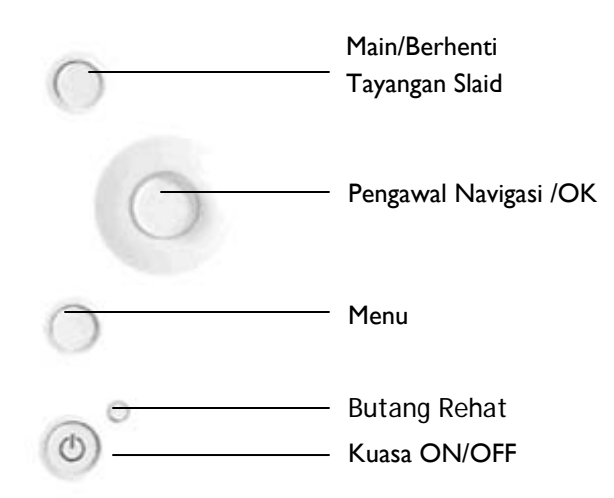

- Guna Bingkai Gambar anda dengan menekan butang kawalan di belakang.
- Butang kawalan dan arahan ditunjukkan pada bahagian bawah skrin menu.

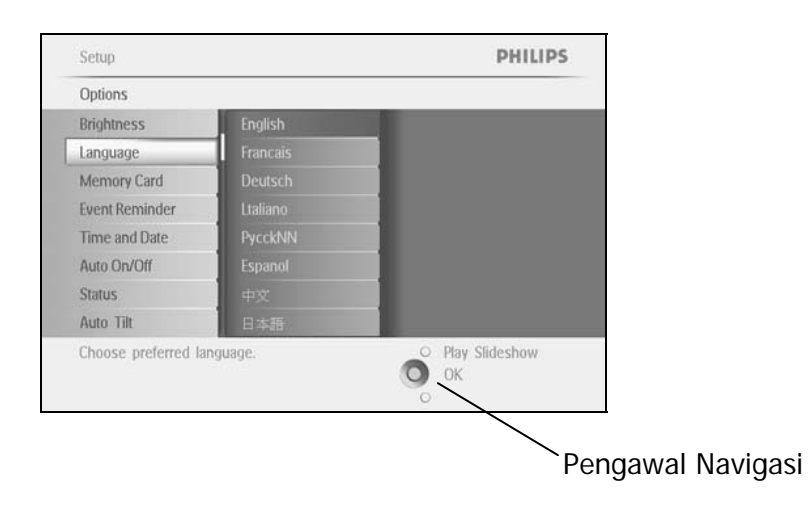

## I.2.3 Menghidupkan Bingkai Gambar

Tekan butang kuasa ON/OFF.

Kuasa LED akan menjadi biru dan tayangan slaid akan dimainkan

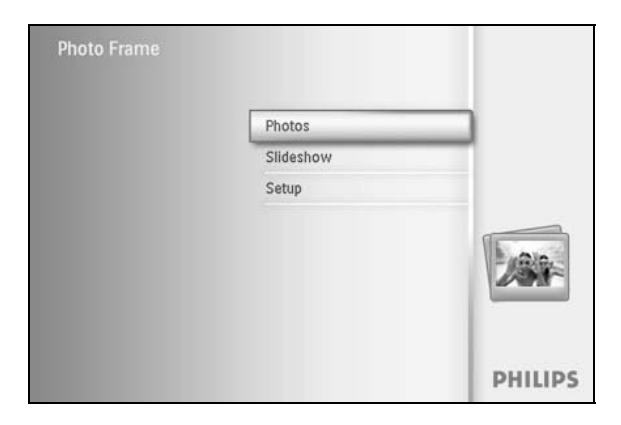

#### 1.2.4 Pilih bahasa kegemaran andai (Bahasa Lalai– Bahasa Inggeris)

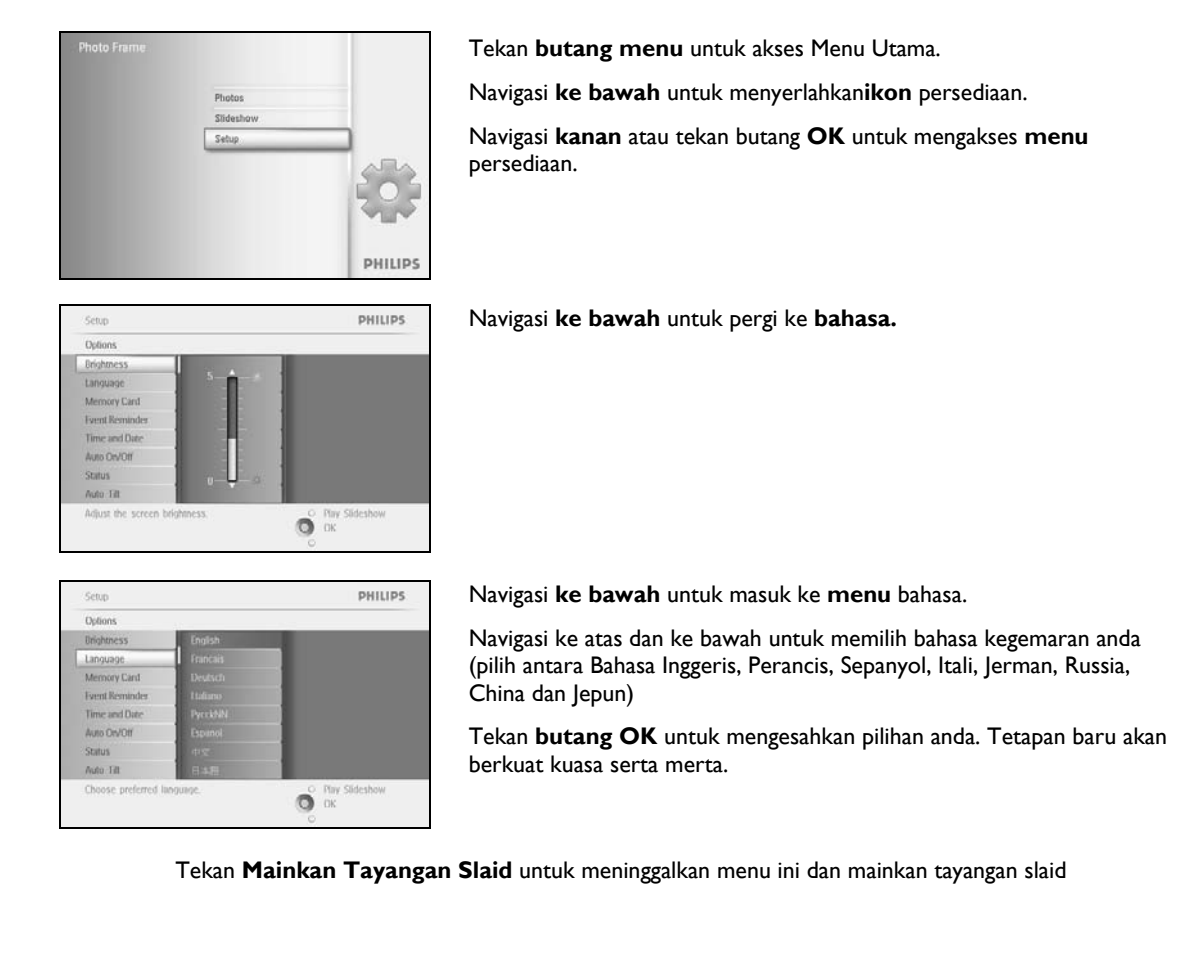

## 1.2.5 Menetapkan Masa, Tarikh dan Jam

Gunakan fungsi ini untuk menetapkan masa dan tarikh pada Bingkai Gambar.

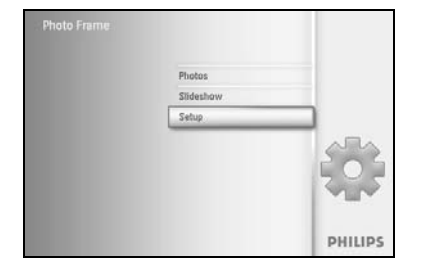

Tekan **butang menu** untuk akses Menu Utama. Navigasi **ke bawah** untuk menyerlahkan ikon persediaan. Navigasi **kanan** atau tekan butang **OK** untuk mengakses menu persediaan.

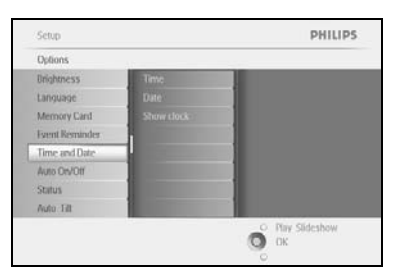

Navigasi **ke bawah** ke Jam. Navigasi **ke kanan** untuk mengakses tetapan Masa.

# Setup Options PHILIPS Time and Date Time Date Date Option Show Clack Show Clack Set the directiny/month/year

#### Masa:

Navigasi **ke atas** dan **ke bawah** untuk memilih masa.

Navigasi **ke kiri** dan **ke kanan** untuk bergerak antara jam, minit dan PAGI/PETANG.

Tekan butang **OK** untuk mengesahkan pemilihan.

Tarikh:

Navigasi **ke atas** dan **ke bawah** untuk memilih tarikh.

Navigasi **ke kiri** dan **ke kanan** untuk bergerak antara hari, bulan dan tahun.

Tekan butang **OK** untuk mengesahkan pemilihan.

#### Tunjukkan Jam:

Jika anda ingin menggunakan Bingkai Gambar sebagai jam

Navigasi **ke atas** dan **ke bawah** untuk memilih jam Tunjukkan

Navigasi ke kanan kemudian **ke atas** dan **ke bawah** untuk memilih Tiada Jam, Paparan Penuh, Dalam Tayangan Slaid atau Kedua-duanya

Tekan butang **OK** untuk mengesahkan pemilihan.

Tekan Mainkan Tayangan Slaid untuk meninggalkan menu ini dan mainkan tayangan slaid

**NOTA:** Masa dan tarikh mesti ditetapkan sebelum tetapan Peringatan Peristiwa dan fungsi Auto hidup/mati boleh ditetapkan.

#### Nota 2: Tunjukkan Jam

Anda boleh memaparkan jam pada skrin di bahagian atas gambar-gambar anda dalam mod Tayangan Slaid dan mod menyemak imbas.

#### I.2.6 Mainkan Gambar dari Kad Memori

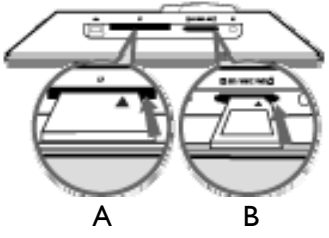

A. Kad CF B. Kad SD/ MMC /MS / xD

#### Memasukkan kad memori:

- Masukkan kad memori ke dalam slot dalam bingkai.
- Bagi kad Compact Flash, masukkan kad dengan betul, hujung dahulu, ke dalam slot yang lebih besar dan menghadap ke BAWAH.
- Bagi kad xD, SD, MMC, atau Memory Stick masukkan kad, hujung dahulu, ke dalam slot yang lebih kecil dan menghadap ke ATAS sehingga ia terkunci di tempatnya. Selepas beberapa saat, gambar pada kad memori akan dipaparkan dan tayangan slaid akan bermula.

Sila JANGAN KELUARKAN kad memori sebaik sahaja anda telah memasukkannya dalam Bingkai Gambar atau apabila Bingkai Gambar sedang mengira Gambar. Tunggu sehingga skrin menjadi stabil

#### Mengeluarkan kad memori:

- Untuk mengeluarkan kad Compact Flash, tarik keluar kad perlahan-lahan.
- Untuk mengeluarkan kad xD, xD, SD, MMC, atau Memory Stick, tolak kad semula untuk membuka kuncinya, kemudian tarik kad keluar.

**NOTIS PENTING:** Bingkai Gambar Philips tidak menyokong kad memori Duo, PRO Duo dan RS-MMC walaupun dengan penyesuai

#### Nota: Untuk menyalin foto dari kad memori ke Bingkai Gambar baca bahagian menyalin gambar.

- Petua: Tingkatkan memori Bingkai Gambar dengan memasukkan kad memori secara kekal ke dalamnya.Ini membenarkan fungsi yang sama seperti memori dalaman untuk ditunjukkan.
  - Dua slot kad memori boleh digunakan pada masa yang sama; oleh itu satu boleh ditumpukan bagi memori luaran, dan slot yang satu lagi untuk membaca dan menyalin gambar dari kad memori kamera.

**Nota:** Supaya boleh memadam gambar pada kad memori fungsi ini pada kad memori mesti dibenarkan. Untuk berbuat demikian baca bahagian "Persediaan- Kad memori".

## 1.2.7 Salin gambar dari PC

|                                                                                                    | Bagi Windows PC (2000 & XP):                                                                                                    |
|----------------------------------------------------------------------------------------------------|----------------------------------------------------------------------------------------------------|
| Photo frame                                                                                                    | • Untuk menyalin gambar dari PC ke Bingkai Gambar,<br>pasang perisian Auto Run pengurus PhotoFrame™<br>pada PC                                               |
|                                                                                                    | • Untuk pemasangan dan lebih butiran mengenai aplikasi<br>ini, ikut arahan dalam manual pengguna pada CD                                                     |
| man segment                                                                                                    | Bagi Sistem Mac : (OS X atau kemudian):                                                                                                    |
|                                                                                                    | • Sambungkan Bingkai Gambar ke Mac melalui kabel USB.<br>(ia akan dicam kenali sebagat peranti storan mass.)                                                 |
| EDAD AND AND A AND A AND | <ul> <li>Pilih gambar yang hendak dipindah dan salinkan gambar<br/>terus dibawah direktori dasar Bingkai Gambar. (Hanya<br/>format JPEG disokong)</li> </ul> |
| 5.0 0.0 0.0 0.0 0.0 0.0 0.0 0.0 0.0 0.0                                                                                                    | • Putuskan sambungan kabel USB                                                                                                    |
|                                                                                                    | • Selepas beberapa saat, semua gambar akan disalin ke<br>album lalai dalam Bingkai Gambar                                                                    |
|                                                                                                    | <b>Nota:</b> Jangan putuskan sambungan Bingkai Gambar<br>semasa menyalin atau memindahkan Gambar antara PC<br>dan Bingkai Gambar                             |

## 2. Menikmati Gambar

#### 2.1 Mod Menyemak Imbas

- Untuk memasukki mod Menyemak Imbas anda perlu berada dalam mod Pertunjukan Slaid dan klik sekali pada butang Main/Berhenti.
- Untuk bergerak melalui foto, navigasi **ke kiri** dan **ke kanan**.
- Untuk memulakan semula pertunjukan slaid Tekan **butang berhenti** Main pertunjukan slaid.

#### 2.2 Mod Tayangan Slaid

Mod Tayangan slaid dimasuk sebaik sahaja anda menghidupkan PhotoFrame™. **Navigasi ke kiri** dan **ke kanan** untuk bergerak dengan laju melalui foto.

**Nota I:** Frekuensi tayangan slaid boleh dilaraskan. Untuk berbuat demikian sila baca bahagian "kekerapan tayangan slaid".

**Nota 2:** Bagi penciptaan dan pengurusan tayangan slaid baca bahagian "Mencipta dan mengurus tayangan slaid".

**Nota 3:** Foto mudah diedit dari mod tayangan slaid dengan menekan butang **OK**. Untuk pergi terus ke bentuk mod imej kecil baca bahagian menu foto.

## 3. Mengurus Foto dan Album

#### 3.1 Akses Imej Kecil dan Navigasi

Sejumlah besar Foto dapat dilihat dengan cepat menggunakan imej kecil.

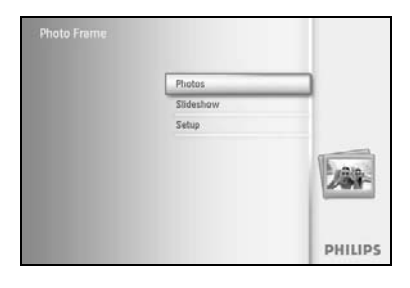

Tekan **butang menu** untuk mengakses Menu Utama. Navigasi **ke kanan** atau tekan butang **OK** untuk mengakses menu **Foto**.

 Photos
 PHILIPS

 Source
 Source

 Shower
 Defut alium

 Gl Gard
 Defut alium

 Memory sick
 Sol Card

 Shower
 Environment

 Choose: the Photo source.
 Environment

 Choose: the Photo source.
 Environment

Navigasi **ke bawah** untuk memilih sumber foto untuk menyemak imbas. Navigasi **ke kanan** untuk memasukki album yang diperlukan.

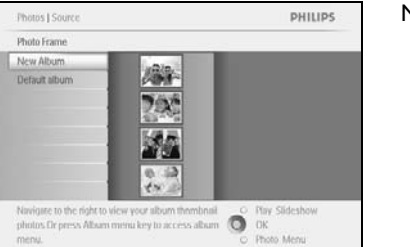

Navigasi **ke kanan** untuk melihat foto dalam album yang dipilih.

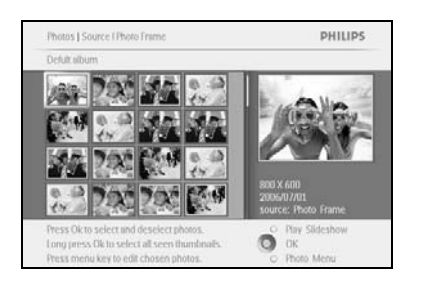

Navigasi **ke kiri** dan **ke kanan** untuk bergerak antara foto.

**Nota:** lika anda menekan kiri pada foto pertama anda akan kembali ke menu sebelumnya.

Navigasi ke atas dan ke bawah untuk bergerak ke 16 imej seterusnya.

Tekan **Mainkan Tayangan Slaid** untuk meninggalkan menu ini dan mainkan tayangan slaid Atau navigasi **ke kiri** untuk bergerak ke belakang melalui menu.

## 3.2 Akses cepat ke imej kecil

Imej kecil boleh diakses terus dari tayangan slaid dengan menekan butang **OK**. Imej kecil dengan pratonton mini dilancarkan dan gambar terakhir yang dilihat pada tayangan slaid apabila anda menekan butang **OK** dipaparkan.

#### 3.3 Pemilihan foto – satu dan berbilang

Menggunakan kaedah di bawah anda boleh memilih sama ada satu, berbilang atau kesemua 16 foto.

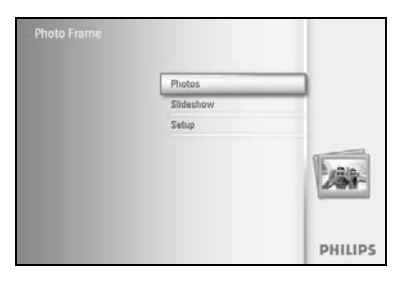

Tekan butang **menu** untuk mengakses Menu Utama. Navigasi **ke kanan** atau tekan butang **OK** untuk mengakses **menu** Foto.

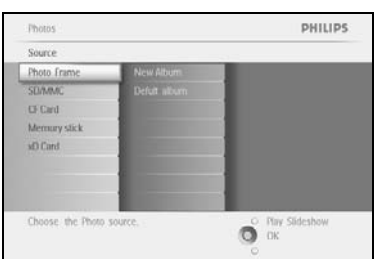

Navigasi **ke bawah** untuk memilih media untuk menyemak imbas. Navigasi **ke kanan** untuk memasukki album yang diperlukan.

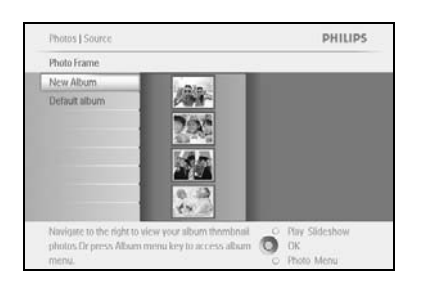

Navigasi **ke kanan** untuk melihat foto dalam album yang dipilih.

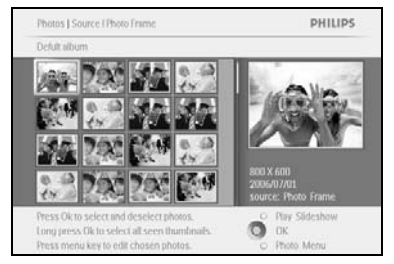

Navigasi **ke kiri, ke kanan**, **ke atas** dan **ke bawah** untuk bergerak antara foto.

**Nota:** lika anda navigasi **ke kiri** pada slaid 1 anda akan kembali ke menu sebelumnya.

Tekan **OK** untuk memilih imej individu. (Pilih lebih dari satu gambar dengan menggerakkannya ke gambar kedua dan menekan **OK** lagi. Untuk tidak memilih gambar tekan **OK** lagi sekali pada gambar yang dipilih.

Tekan **OK** selama **3** saat untuk memilih semua lakaran kenit yang nampak.

Tekan butang **menu** untuk mengakses menu foto.

Tekan **Mainkan Tayangan Slaid** untuk meninggalkan menu ini dan mainkan tayangan slaid Atau navigasi **ke kiri** untuk bergerak ke belakang melalui menu.

## 3.4 Menu Foto

Menu ini membenarkan kawalan terhadap semua aspek pengurusan foto anda. Salin, Padam dan Alih foto dan juga pilih pelbagai kesan, bingkai untuk digunakan pada foto anda.

#### 3.4.1 Menyalin Foto

Anda boleh menyalin foto yang disimpan pada kada memori atau PC ke memori dalaman PhotoFrame<sup>™</sup> atau dalam Kad memori yang diplag dalam PhotoFrame<sup>™</sup>. PhotoFrame<sup>™</sup> kemudiannya akan menyimpan secara dalaman salinan foto asal yang telah disaiz semula. Salinan yang telah disaizkan semula ini akan kekal dalam PhotoFrame<sup>™</sup> sehingga anda memadamkannya dari PhotoFrame<sup>™</sup>.

**Nota:** Semua foto yang diproses dan disalin oleh PhotoFrame <sup>™</sup> akan disaizkan semula bagi paparan optimum pada PhotoFrame <sup>™</sup> dan untuk menjimatkan ruang peyimpanan

Memori dalaman PhotoFrame<sup>™</sup> akan menyimpan 110-150 foto yang disaizkan semula. Lihat bahagian Memadam Foto untuk mempelajari cara memadam foto yang disimpan dalam PhotoFrame<sup>™</sup>.

Anda boleh menyalin foto satu persatu atau beberapa foto sekali gus.

#### Menyalin foto satu dan berbilang foto

Masukkan kad memori ke dalam PhotoFrame™ dan ikut arahan di bawah.

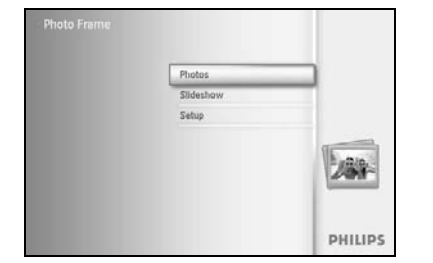

Tekan butang **menu** untuk mengakses Menu Utama.

Pilih ikon Foto dan navigasi **ke kanan** atau tekan butang **OK** untuk mengakses menu **Foto**.

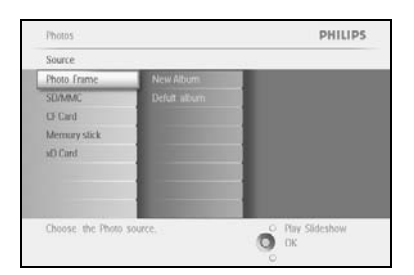

Navigasi **ke bawah** untuk memilih media untuk menyemak imbas. Navigasi **ke kanan** untuk memasukki album yang diperlukan.

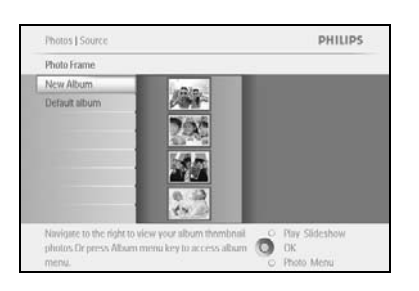

Navigasi ke kanan untuk melihat foto dalam album yang dipilih.

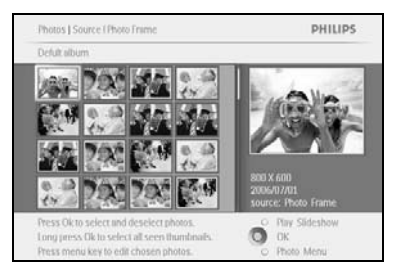

Navigasi **ke kiri** dan **ke kanan** untuk bergerak antara foto.

**Nota:** lika anda navigasi **ke kiri** pada slaid I anda akan kembali ke menu sebelumnya.

Navigasi **ke atas** dan **ke bawah** untuk bergerak ke 16 imej seterusnya. Tekan **OK** untuk memilih imej individu.

Tekan **OK** selama **3** saat untuk memilih semua lakaran kenit yang nampak. Sebaik sahaja semua foto telah dipilih tekan butang **menu**.

Navigasi **ke kanan** untuk pergi ke **sumber** yang anda ingin menyalinkan foto anda.

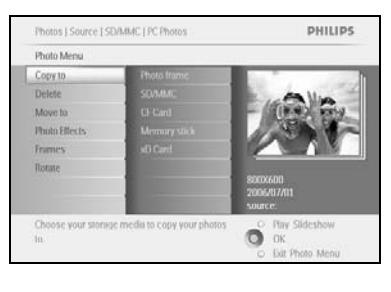

Photos I Source ( Photo France ) Delivit abum ( Photo Mexil Copy to SO AND SO AND SO AND SO Card Abum Named 2 Abum Named 2 Abum Named 3 Abum Named 5 Abum Named 5 Box Color SO AND SO AND S

ne i Default album i Photo Men

O

PHILIPS

Navigasi **ke bawah** untuk memilih media untuk menyalin kepada. Navigasi **ke kanan** untuk memilih album untuk menyalin kepada. Tekan butang **OK** untuk memulakan menyalin.

Skrin salinan hilang apabila selesai menyalin dan salinan foto yang disaizkan semula disimpan dalam album yang telah dipilih.

Anda boleh bergerak ke foto lain dan teruskan proses ini sehingga semua foto yang anda kehendaki telah disalin ke album yang telah dipilih.

Tekan **Mainkan Tayangan Slaid** untuk meninggalkan menu ini dan mainkan tayangan slaid Atau navigasi **ke kiri** untuk bergerak ke belakang melalui menu.

**AMARAN:** Jangan keluarkan kad memori sebelum skrin salinan hilang apabila selesai menyalin. **Nota:** Apabila membaca dari kad media cth kad.SD, dua folder (Folder PC dan Folder Kamera) boleh dipaparkan dalam PhotoFrame<sup>™</sup>.

**Folder PC:** adalah kombinasi semua gambar yang disalin dari PC ke kad memori. (Hanya format JPEG dikenali)

Folder Kamera: adalah kombinasi semua gambar yang dicipta dari kamera.

Jika mesej amaran muncul menunjukkan tiada ruang bebas untuk lebih foto, anda mungkin terpaksa mengubah beberapa yang telah disimpan terlebih dahulu sebelum menyalin lebih banyak foto.

**NOTA:** Hanya foto format JPEG yang disokong. Sub-direktori tidak disokong. Bilangan foto yang diterima pada direktori ini adalah terhad berikutan memori dalaman terhad di PhotoFrame<sup>TM</sup>. Oleh itu, ia sangat menyarankan untuk meletakkan foto pada kad memori dan salin foto ke Photo Framet daripada kad memori tersebut.

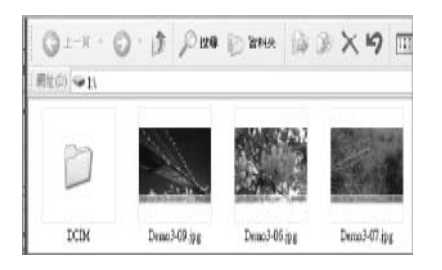

Putuskan sambungan kabel USB.

Bagi sistem Windows 2000, jangan lupa untuk keluarkan perkakasan dengan selamat sebelum sambungan putus

Selepas beberapa saat, semua foto di dalam direktori dasar akan ditambah ke PhotoFrame™ secara automatik dan direktori dasar akan dikosongkan.

#### Untuk disalin daripada PhotoFrame™ ke PC

Salin foto pada PhotoFrame™ ke PC sama seperti anda memindahkan kandungan kamera digital ke PC. Semua foto disimpan dalam All photos are stored in the subdirektori \DCIM\pada pemacu PhotoFrame™.

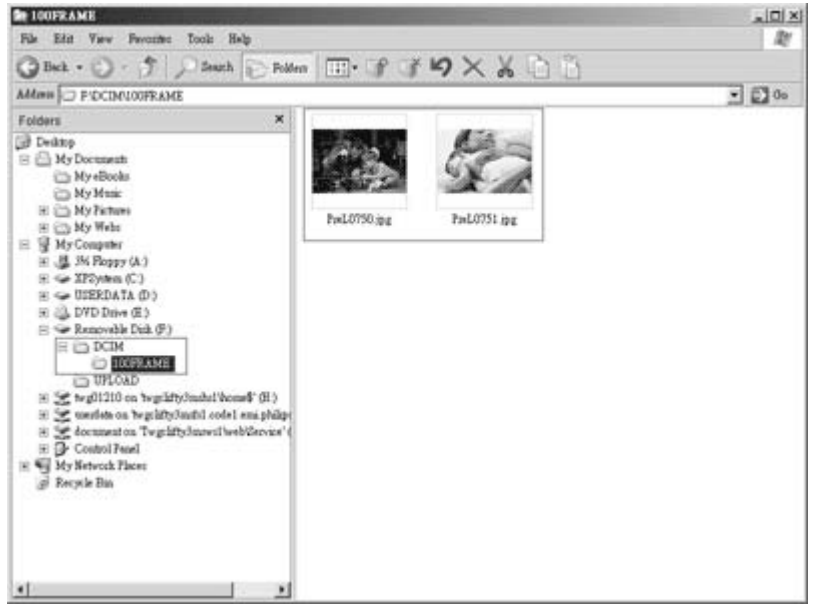

## 3.4.2 Memadam Foto

Sekiranya anda perlu membebaskan ruang pada PhotoFrame™ atau kad memori anda boleh padam foto.

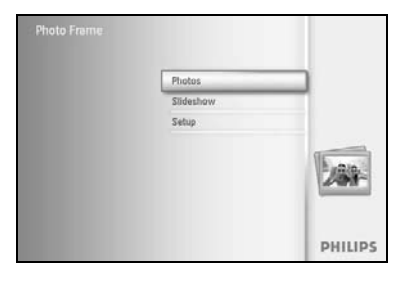

Tekan butang **menu** untuk mengakses Menu Utama.

Navigasi **ke kanan** atau tekan butang **OK** untuk mengakses menu Foto.

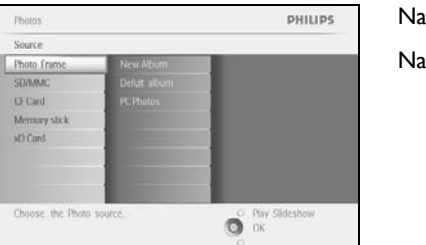

Navigasi **ke bawah** untuk memilih sumber foto untuk disemak imbas. Navigasi **ke kanan** untuk memasukkan album yang diperlukan.

Navigasi **ke kanan** untuk melihat foto dalam album yang dipilih.

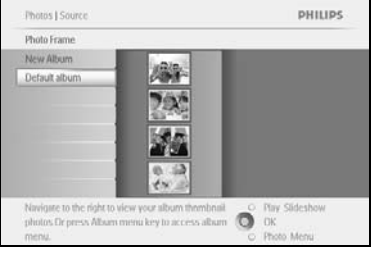

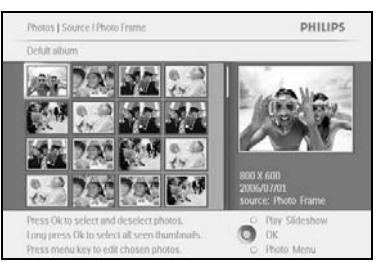

Tekan butang **navigasi** untuk bergerak antara foto.

Tekan butang **OK** memilih imej individu.

Tekan **OK** selama **3** saat untuk memilih semua lakaran kenit yang nampak.

Sebaik sahaja semua foto telah dipilih tekan butang **menu**.

Photos | Source (SDAMAC | AC Photos PHILUPS
Photo Menu
Cosy to
Dedee
Nove b
Photo Effects
Frances
Rotane and Crop
Delese the sclected phone.
Photos Ethe sclected phone.
Photos Ethe sclected phone.
Photos Ethe sclected phone.
Photos Ethe sclected phone.
Photos Ethe sclected phone.
Photos Ethe sclected phone.
Photos Ethe sclected phone.
Photos Ethe sclected phone.
Photos Ethe sclected phone.
Photos Ethe sclected phone.
Photos Ethe sclected phone.
Photos Ethe sclected phone.
Photos Ethe sclected phone.
Photos Ethe sclected phone.
Photos Ethe sclected phone.
Photos Ethe sclected phone.
Photos Ethe sclected phone.
Photos Ethe sclected phone.
Photos Ethe sclected phone.
Photos Ethe sclected phone.
Photos Ethe sclected phone.
Photos Ethe sclected phone.
Photos Ethe sclected phone.
Photos Ethe sclected phone.
Photos Ethe sclected phone.
Photos Ethe sclected phone.
Photos Ethe sclected phone.
Photos Ethe sclected phone.
Photos Ethe sclected phone.
Photos Ethe sclected phone.
Photos Ethe sclected phone.
Photos Ethe sclected phone.
Photos Ethe sclected phone.
Photos Ethe sclected phone.
Photos Ethe sclected phone.
Photos Ethe sclected phone.
Photos Ethe sclected phone.
Photos Ethe sclected phone.
Photos Ethe sclected phone.
Photos Ethe sclected phone.
Photos Ethe sclected phone.
Photos Ethe sclected phone.
Photos Ethe sclected phone.
Photos Ethe sclected phone.
Photos Ethe sclected phone.
Photos Ethe sclected phone.
Photos Ethe sclected phone.
Photos Ethe sclected phone.
Photos Ethe sclected phone.
Photos Ethe sclected phone.
Photos Ethe scleeted phone.
Photos Ethe scleeted phone.
Photos Ethe scleeted phone.
Photos Ethe scleeted phone.
Photos Ethe scleeted phone.
Photos Ethe scleeted phone.
Photos Ethe scleeted phone.
Photos Ethe scleeted phone.
Photos Ethe scleeted phone.
Photos Ethe scleeted phone.
Photos Ethe scleeted phone.
Photos Ethe scleeted phone.
Photos Ethe scleeted phone.
Photos Ethe scleeted phone.
Photos Ethe scleeted phone.
Photos Ethe scleeted phone.
Photos Ethe scleeted phone.
Photos Ethe scleeted phone.
P

Navigasi **ke bawah** untuk memilih**Ya** padam. Tekan **OK** untuk mengesahkan padam.

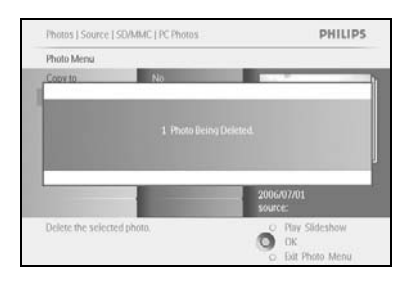

Apabila anda memadam foto, PhotoFrame™ akan menunjukkan status dan kembali ke album selepas selesai.

Tekan **Mainkan Tayangan Slaid** untuk meninggalkan menu ini dan mainkan tayangan slaid Atau navigasi **ke kiri** untuk bergerak ke belakang melalui menu.

Nota: Anda boleh memadam foto satu persatu atau beberapa foto sekali gus.

**Nota:** Untuk memadam Foto daripada kad memori Pergi ke **Menu Penyediaan > Kad Memori > Album Ciptaan > Padam Fungsi**. Anda boleh menunjukkan fungsi yang sama sebagai memori dalaman.

**Nota:** Supaya boleh memadam gambar pada kad memori fungsi ini pada kad memori mesti dibenarkan. Untuk berbuat demikian baca bahagian "Penyediaan- Kad memori".

#### 3.4.3 Memusing, Mengezum dan Memangkas

PhotoFrame<sup>™</sup> boleh mengubah orentasi foto dan mengubah PhotoFrame<sup>™</sup>. **Nota:** Fungsi pangkas hanya digunakan untuk menyimpan foto asal pada kad memori luaran.

#### Memutar

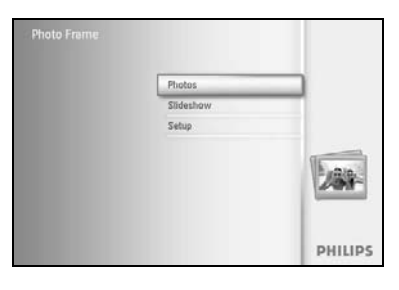

Tekan butang **menu** untuk mengakses Menu Utama.

Navigasi **ke kanan** atau tekan butang **OK** untuk mengakses menu Foto.

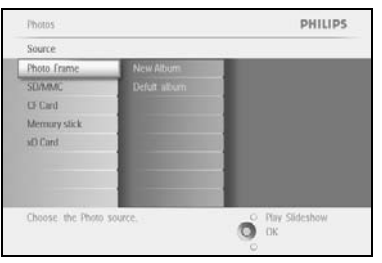

Navigasi **ke bawah** untuk memilih media untuk menyemak imbas. Navigasi **ke kanan** untuk memasukki album yang diperlukan.

Navigasi **ke kanan** untuk melihat foto dalam album yang dipilih.

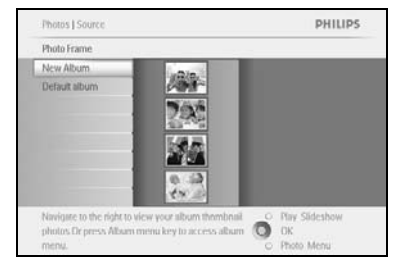

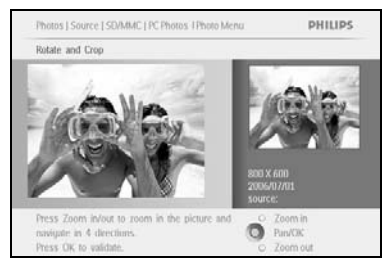

Guna butang **navigasi** untuk memilih foto. Tekan butang **menu** untuk mengakses menu foto. Navigasi **ke bawah** untuk pergi ke **Pusing dan Pangkas**. Navigasi **ke kanan** untuk pergi ke orentasi.

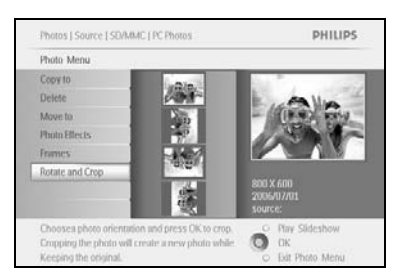

Navigasi **ke bawah** untuk memilih pemusingan.

Tekan**OK** untuk mengesahkan padam.

Kemudian anda boleh akses fungsi tetingkap pangkas.

**Nota:** Jika anda tidak mahu pangkas foto tekan butang **mainkan** tayangan slaid .

Tekan **Mainkan Tayangan Slaid** untuk kembali ke butang menu. Atau navigasi **ke kiri** untuk bergerak ke belakang melalui menu.

#### Menzum dan Memangkas

**Nota:** Untuk mengekalkan kualiti imej adalah disarankan untuk menzum dan memangkas dilakukan terlebih dahulu sebelum imej disimpan ke dalam album. Fungsi ini hanya digunakan pada foto asal bukan yang diproses oleh PhotoFrame <sup>TM</sup>.

**Nota:** Semua foto yang diproses dan disalin oleh PhotoFrame <sup>™</sup> akan disaizkan semula bagi paparan optimum pada PhotoFrame <sup>™</sup> dan untuk menjimatkan ruang peyimpanan

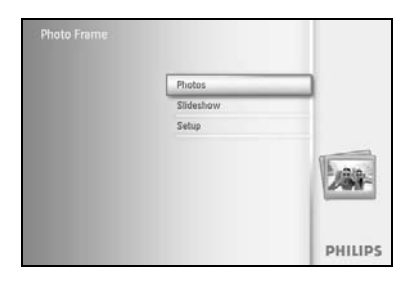

Tekan butang **menu** untuk mengakses Menu **Utama**. Navigasi **ke kanan** atau tekan butang **OK** untuk mengakses **menu** Foto.

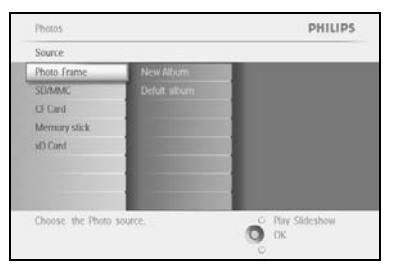

Navigasi **ke bawah** untuk memilih media untuk menyemak imbas. Navigasi **ke kanan** untuk memasukki album yang diperlukan.

Navigasi **ke kanan** untuk melihat foto dalam album yang dipilih.

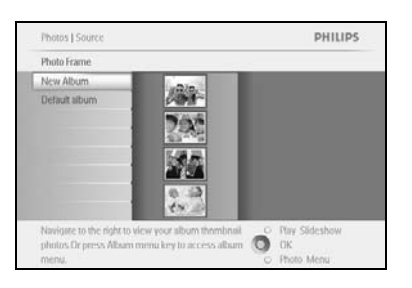

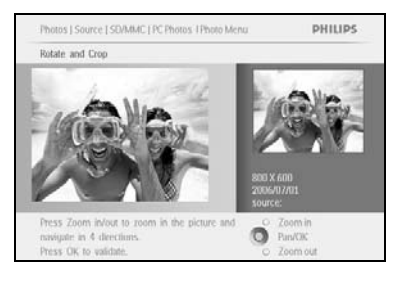

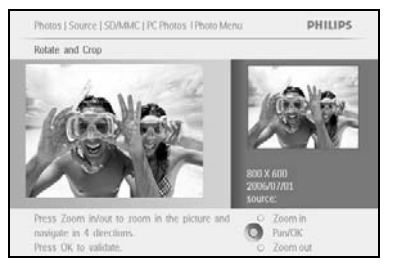

Guna butang **zum +** mengurangkan bingkai dipangkas.

Guna butang Navigasi untuk menggerakkan bingkai di seluruh imej.

Tekan **OK** untuk mengesahkan padam.

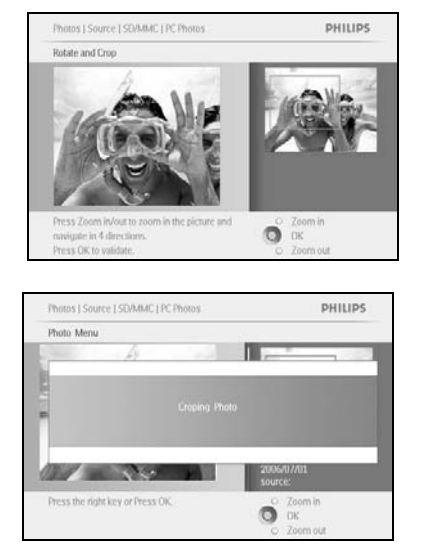

Tekan **Mainkan Tayangan Slaid** untuk meninggalkan menu ini dan mainkan tayangan slaid

## 3.4.4 Menggerakkan Foto

Foto hanya boleh digerakkan diantara album yang direka oleh PhotoFrame™ pada memori dalaman atau kad memori luaran.

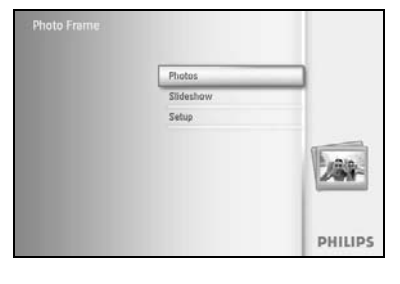

Tekan butang **menu** untuk mengakses Menu Utama.

Navigasi **ke kanan** atau tekan butang **OK** untuk mengakses **menu** Foto.

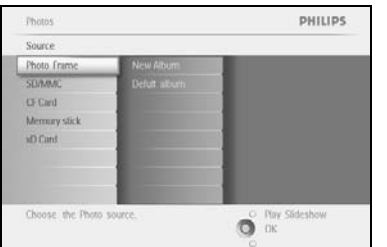

Navigasi **ke bawah** untuk memilih media untuk menyemak imbas. Navigasi **ke kanan** untuk memasukki album yang diperlukan.

Navigasi ke kanan untuk melihat foto dalam album yang dipilih.

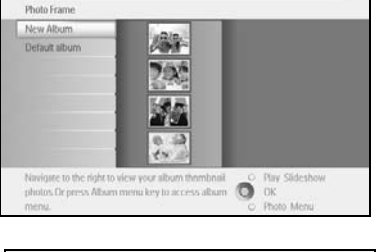

Photos | Sou

PHILIPS

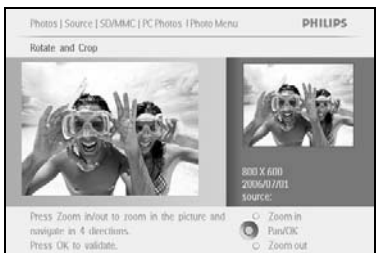

Tekan butang **navigasi** untuk bergerak antara foto.

Tekan butang **OK** memilih imej individu.

Tekan **OK** selama **3** saat untuk memilih semua lakaran kenit yang nampak. Sebaik sahaja semua foto telah dipilih tekan butang **menu**.

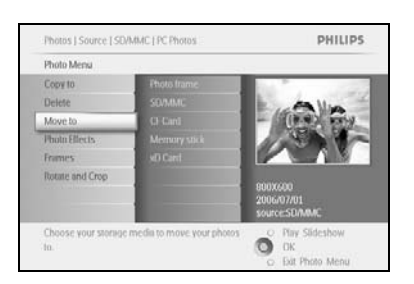

Tekan butang **menu** untuk mengakses *Menu Foto.* Navigasi **ke bawah** untuk *Alihkan ke Album.* 

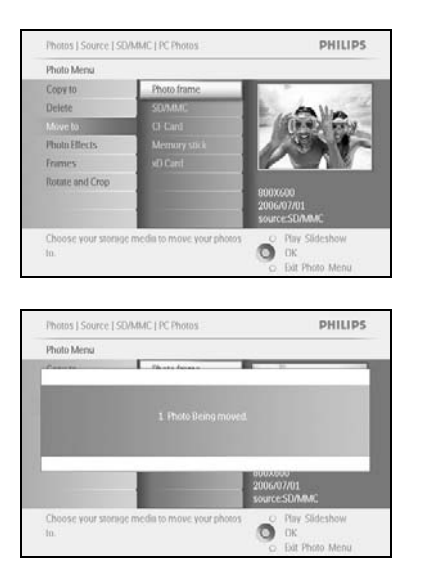

Navigasi **ke bawah** untuk memilih sumber penyimpanan dan kemudian Album dan tekan **OK** untuk menggerakkannya

## 3.4.5 Kesan Foto

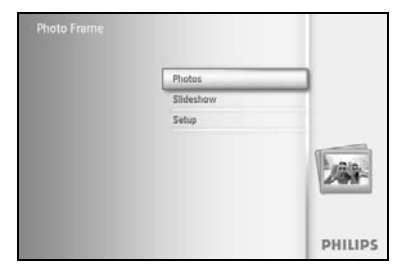

Tekan **butang menu** untuk akses Menu Utama. Navigasi **ke kanan** atau tekan butang **OK** untuk mengakses **menu** Foto.

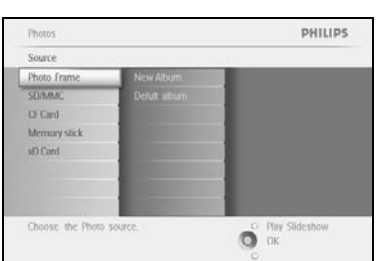

Photos | Sour Photo Frame New Album

photos Dr press All

Navigasi **ke bawah** untuk memilih media untuk menyemak imbas. Navigasi **ke kanan** untuk memasukki album yang diperlukan.

PHILIPS Navigasi **ke kanan** untuk melihat foto dalam album yang dipilih.

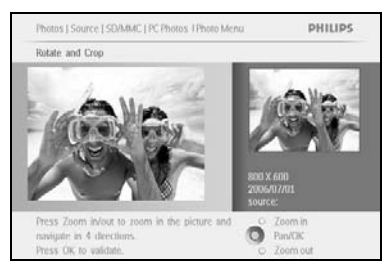

a key to access album

Pilih foto untuk diubah.

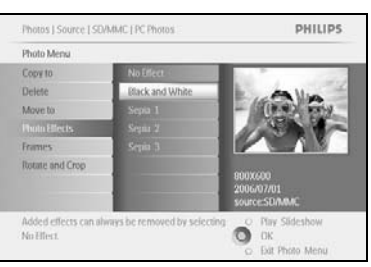

Tekan butang **menu** untuk mengakses *Menu Foto*.

Navigasi **ke bawah** untuk pergi ke*Kesan Foto. (pilih antara Tiada kesan, Hitam dan Putih or Sepia .)* 

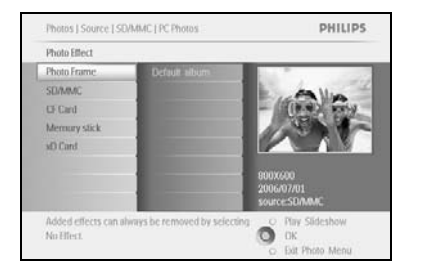

Tekan **OK** untuk guna kesan.

Tekan **Mainkan Tayangan Slaid** untuk meninggalkan menu ini dan mainkan tayangan slaid

Nota: Kesan boleh dikeluarkan demngan memilih "tiada kesan".

## 3.4.6 Bingkai

Photos | Sourc

New Album Default albu

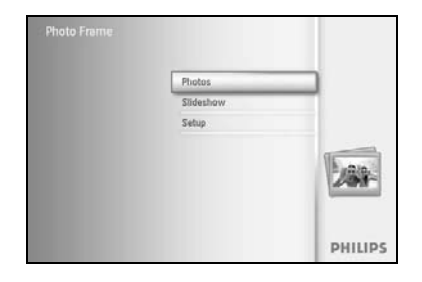

Tekan butang **menu** untuk mengakses Menu Utama. Navigasi **ke kanan** atau tekan butang **OK** untuk mengakses **menu** Foto.

Photos : PHILIPS Nav Source : New Altorn SUMMC Defut inform Of Card Memory stick NO Card Choose: the Photo source. O Pary Sideshow Choose: the Photo source.

PHILIPS

Navigasi **ke bawah** untuk memilih media untuk menyemak imbas. Navigasi **ke kanan** untuk memasukki album yang diperlukan.

Navigasi **ke kanan** untuk melihat foto dalam album yang dipilih.

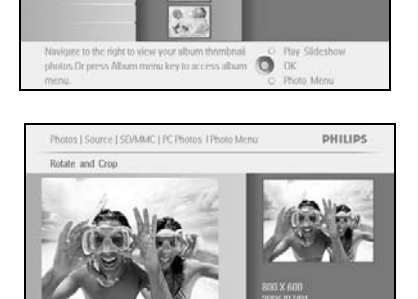

e I SD/MMC EPC Ph

Photo Me Copy to

Choose your to.

Ő

Ő

PHILIPS

Tekan butang **OK** untuk memilih foto untuk tambah ke bingkai.

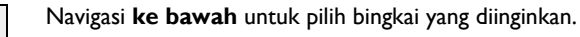

Tekan **OK** untuk gunakan bingkai.

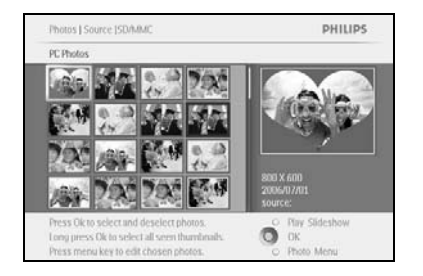

Tekan **Mainkan Tayangan Slaid** untuk meninggalkan menu ini dan mainkan tayangan slaid

Nota: Kesan boleh dikeluarkan demngan memilih "tiada kesan".

#### 3.5 Album Menu

#### 3.5.1 Membuat Album Foto Baru

Untuk selaraskan foto anda boleh cipta album foto pada PhotoFrame<sup>™</sup> atau kad memori dan pilih mana-mana album yang akan digunakan pada tayangan slaid. Terhad kepada 500 album yang boleh dicipta.

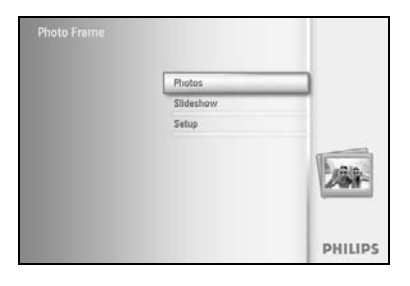

Tekan butang **menu** untuk mengakses Menu Utama.

Navigasi  ${\bf ke}$  kanan atau tekan butang  ${\bf OK}$  untuk mengakses  ${\bf menu}$  Foto.

| Source          |               |                  |
|-----------------|---------------|------------------|
| hoto frame      | New Album     |                  |
| SD/MMC          | Camera Photos |                  |
| DF Card         | PC Poulos.    |                  |
| Memory stick    |               |                  |
| d) Card         |               |                  |
|                 |               |                  |
|                 | 1             |                  |
|                 | 1             |                  |
| hoose the Dhoto | SOURCE        | O Play Slideshow |

Navigasi **ke bawah** untuk memilih media untuk menyemak imbas. Navigasi **ke kanan** untuk memasukki album yang diperlukan. Tekan **OK** untuk memasuki skrin kekunci.

|   |   | Het | hđảy, | 2006  |     |    |    |      |    |        |  |
|---|---|-----|-------|-------|-----|----|----|------|----|--------|--|
| 1 | 2 | 3   | 4     | 5     | 6   | 7. | 8  | 9    |    |        |  |
| A | В | C   | D     | £.    | .E. | G  | Ш  | de   | 1  |        |  |
| 4 | K | L   | м     | N     | 0   | p. | 0  |      |    | 1      |  |
| 5 | T | U   | V     | W     | X   | Y. | Z. |      |    | Uner   |  |
|   |   |     | 2.54  | NILI? |     |    |    | - 11 | be | Cancel |  |

Guna butang **navigasi** dan **OK** untuk memasukkan nama album yang dicipta, sehingga 24 karakter maksimum.

Serlahkan **MASUK** dan tekan butang **OK** untuk mengesahkan nama dan kembali ke menu PhotoFrame™.

## 3.5.2 Menamakan Album

Album boleh dinamakan semula pada bila-bila masa dengan mengikuti arahan tersebut.

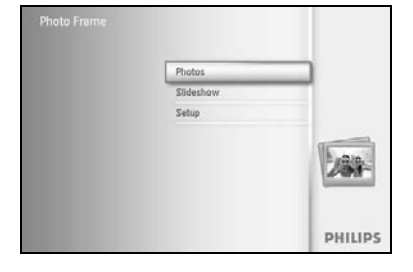

Tekan butang **menu** untuk mengakses Menu Utama. Navigasi **ke kanan** atau tekan butang **OK** untuk mengakses menu **Foto**.

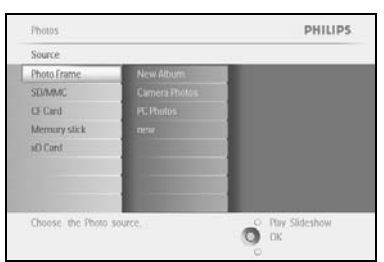

Navigasi **ke bawah** untuk memilih media untuk menyemak imbas. Navigasi **ke kanan** untuk memasukki album yang diperlukan.

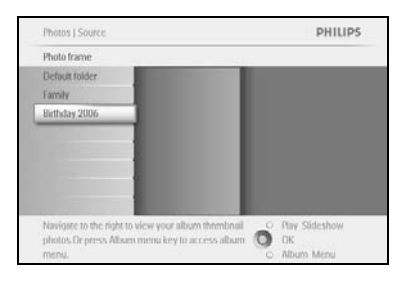

Tekan butang menu untuk mengakses menu album.

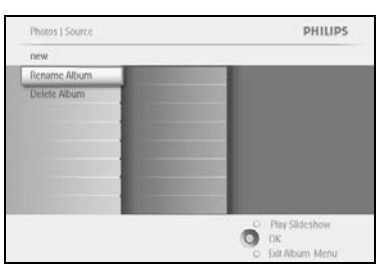

Navigasi **ke kanan** untuk mencipta album baru dan masuk skrin kekunci.

 Photos I Storage [Photo Display | Album Menu
 PHILIPS
 Git display

 Create New Album
 Birthday, 2006
 See

 Birthday, 2006
 See
 See

 Birthday, 2006
 See
 See

 Sec
 See
 See

 Sec
 Sec
 See

 Sec
 Sec
 Sec

 Sec
 Sec
 Sec

 Sec
 Sec
 Sec

 Sec
 Sec
 Sec

 Sec
 Sec
 Sec

 Sec
 Sec
 Sec

 Sec
 Sec
 Sec

 Sec
 Sec
 Sec

 Sec
 Sec
 Sec

 Sec
 Sec
 Sec

 Sec
 Sec
 Sec

 Sec
 Sec
 Sec

 Sec
 Sec
 Sec

 Sec
 Sec
 Sec

 Sec
 Sec
 Sec

 Sec
 Sec
 Sec

 Sec
 Sec
 Sec

 Sec
 Sec
 Sec

 Sec
 Sec
 Sec

 Sec
 Sec
 Sec

 Sec
 Sec
 Sec

 Sec
 Sec
 Sec

Guna butang **navigasi** dan **OK** untuk memasukkan nama album yang dicipta, sehingga 24 karakter maksimum.

Serlahkan **MASUK** dan tekan butang **OK** untuk mengesahkan nama dan kembali ke menu PhotoFrame™.

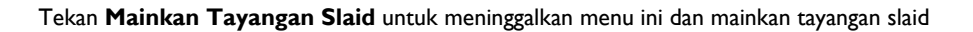

## 3.5.3 Padamkan Album

#### Jika anda perlu padamkan seluruh album

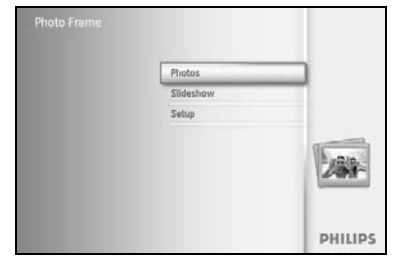

Tekan butang **menu** untuk mengakses Menu Utama.

Navigasi **ke kanan** atau tekan butang **OK** untuk mengakses menu Foto.

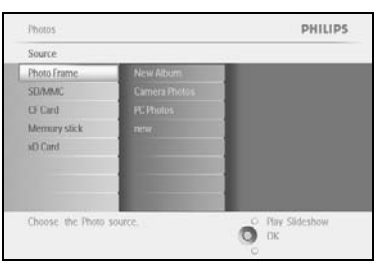

Navigasi **ke bawah** untuk memilih sumber foto untuk menyemak imbas. Navigasi **ke kanan** untuk memasukki album yang diperlukan.

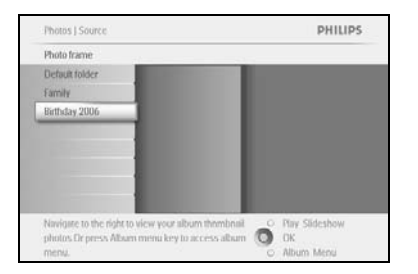

Tekan butang menu untuk mengakses menu album.

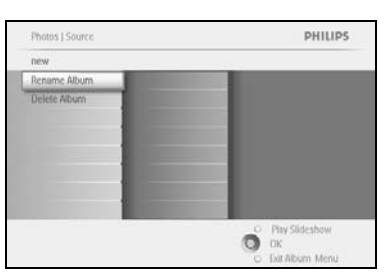

Navigasi **ke bawah** untuk memilihYa padam. Navigate **right** to select Yes / No Tekan butang **OK** untuk mengesahkan

## 4 Mencipta dan Menguruskan Tayangan Slaid

Untuk membuat tayangan slaid anda sendiri Anda boleh memilih album untuk tayangan slaid, pilih frekuensi tayangan slaid yang ditentukan, berapa lama foto kekal pada skrin, pilih kesan peralihan, bagaimana foto yang seterusnya menggantikan foto terkini pada skrin, dan berurutan atau rawak.

#### 4.1 Tayangan slaid

#### 4.1.1 Membuat Tayangan Slaid Baru

Untuk memainkan semua foto pada PhotoFrame™ ikut arahan berikut.

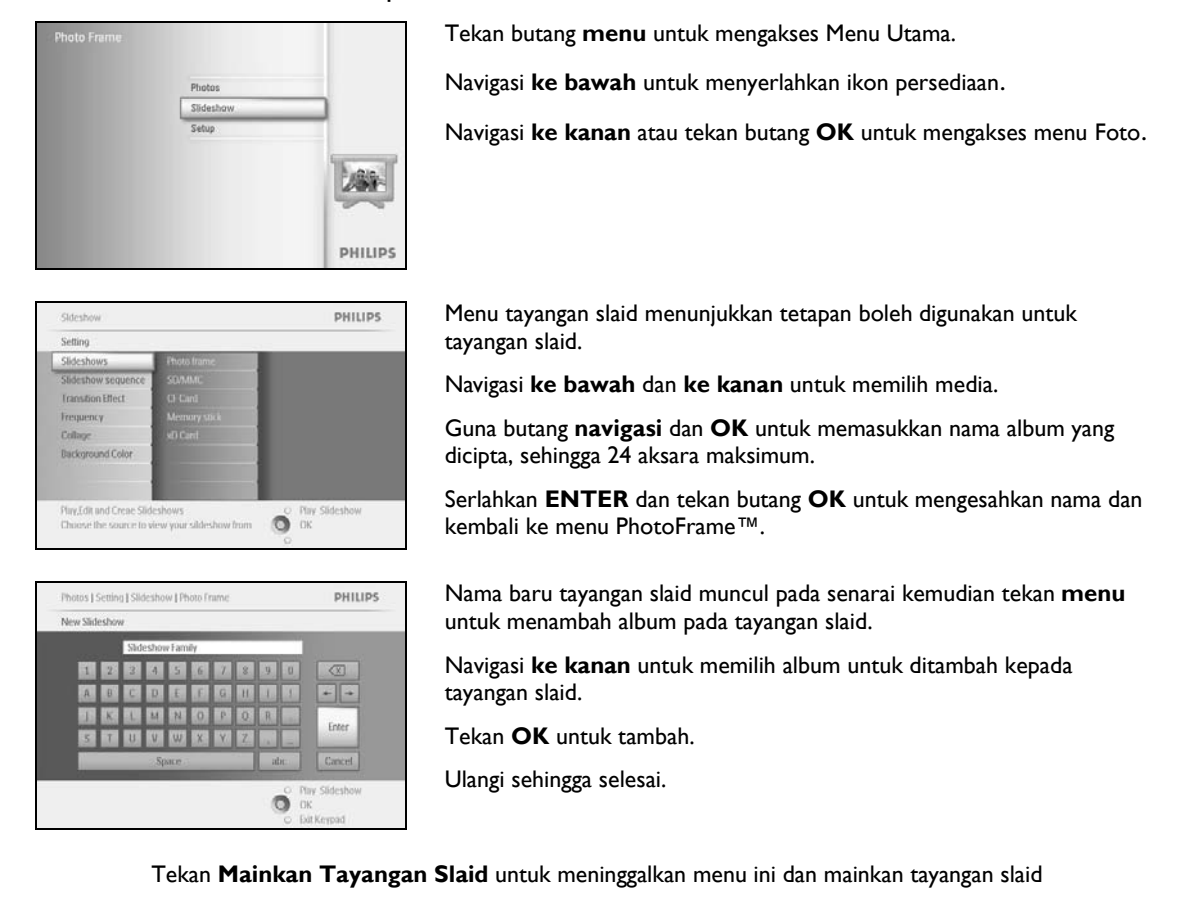

## 4.1.2 Mainkan Semua album atau tayangan slaid yang dipilih

Untuk memainkan semua foto pada PhotoFrame™ ikut arahan berikut.

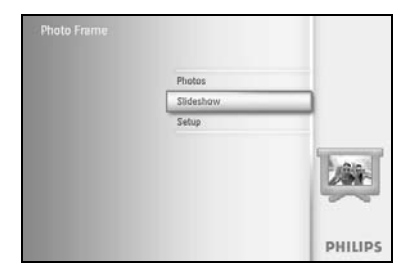

Tekan butang **menu** untuk mengakses Menu Utama.

Navigasi **ke bawah** untuk menyerlahkan ikon persediaan.

Navigasi **ke kanan** atau tekan butang **OK** untuk mengakses menu Foto.

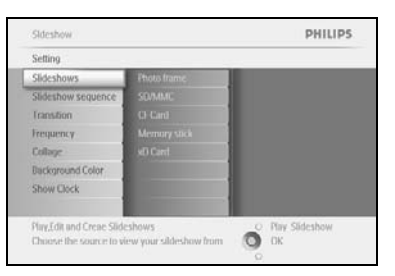

PHILIPS

О Рам

Menu tayangan slaid menunjukkan tetapan boleh digunakan untuk tayangan slaid.

Navigasi **ke kanan** dan ke senarai album.

Navigasi **ke atas** dan **ke bawah** untuk pilih semua albu, atau album individu.

Tekan **tayangan slaid** untuk mula memainkan tayangan slaid.

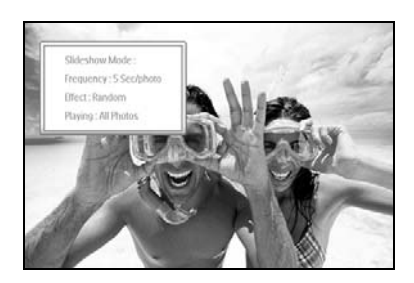

## 4.1.3 Tambahkan Album pada Tayangan Slaid

Guna fungsi ini untuk tambah album yang direka terdahulu ke dalam tayangan slaid.

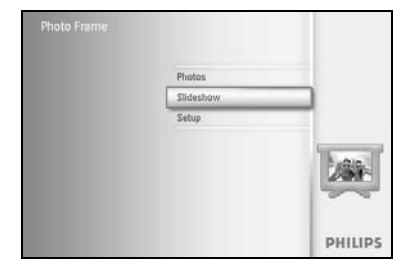

Tekan **butang menu** untuk akses Menu Utama.

Navigasi **ke bawah** untuk menyerlahkan ikon persediaan.

Navigasi **ke kanan** atau tekan butang **OK** untuk mengakses menu Foto.

Sideshow PHILIPS
Setting
Sideshow sequence
Sideshow sequence
Cranston
Prequency
Darksround Color
Show Cock
Collage
Darksround Color
Show Cock
Collage
Darksround Color
Collage
Darksround Color
Collage
Darksround Color
Collage
Collage
Collage
Collage
Collage
Collage
Collage
Collage
Collage
Collage
Collage
Collage
Collage
Collage
Collage
Collage
Collage
Collage
Collage
Collage
Collage
Collage
Collage
Collage
Collage
Collage
Collage
Collage
Collage
Collage
Collage
Collage
Collage
Collage
Collage
Collage
Collage
Collage
Collage
Collage
Collage
Collage
Collage
Collage
Collage
Collage
Collage
Collage
Collage
Collage
Collage
Collage
Collage
Collage
Collage
Collage
Collage
Collage
Collage
Collage
Collage
Collage
Collage
Collage
Collage
Collage
Collage
Collage
Collage
Collage
Collage
Collage
Collage
Collage
Collage
Collage
Collage
Collage
Collage
Collage
Collage
Collage
Collage
Collage
Collage
Collage
Collage
Collage
Collage
Collage
Collage
Collage
Collage
Collage
Collage
Collage
Collage
Collage
Collage
Collage
Collage
Collage
Collage
Collage
Collage
Collage
Collage
Collage
Collage
Collage
Collage
Collage
Collage
Collage
Collage
Collage
Collage
Collage
Collage
Collage
Collage
Collage
Collage
Collage
Collage
Collage
Collage
Collage
Collage
Collage
Collage
Collage
Collage
Collage
Collage
Collage
Collage
Collage
Collage
Collage
Collage
Collage
Collage
Collage
Collage
Collage
Collage
Collage
Collage
Collage
Collage
Collage
Collage
Collage
Collage
Collage
Collage
Collage
Collage
Collage
Collage
Collage
Collage
Collage
Collage
Collage
Collage
Collage
Collage
Collage
Collage
Collage
Collage
Collage
Collage
Collage
Collage
Collage
Collage
Collage
Collage
Collage
Collage
Collage
Collage
Collage
Collage
Collage
Collage
Collage
Collage
Collage
Collage
Collage
Collage
Collage
Collage
Collage
Collage
Collage
Collage
Collage
Collage
Collage
Collage
Collage
Collage
Collage
Collage
Collage
Collage
Collage
Collage
Collage
Collage
Collage
Collage
Collage
Collage
Collage
Collage
Collage
Collage
Collage
Collage
Collage
Collage
Collage
Colla

Navigasi **ke kanan** untuk mengakses sumber tayangan slaid.

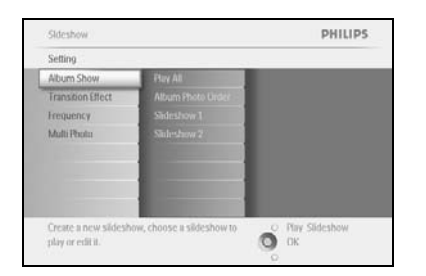

Navigasi **ke kanan** untuk pergi ke senarai tayangan slaid.

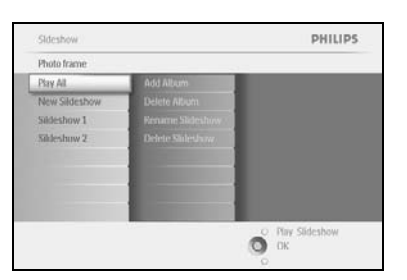

Navigasi **ke bawah** untuk pergi ke tayang slaid untuk menambahkan album.

Tekan butang menu.

Sildeshow J Settings PHILIPS Sildeshow 1 Add Auben Abum Name 1 Delete Auben Abum Name 2 Abum Name 3 Abum Name 5 Abum Name 5 Abum Name 6 Abum Name 6 Abum Name 1 PhirEdit und Creae Sideshow Income

Navigasi **ke kanan** untuk mengambil album untuk ditambah dan tekan **OK** untuk menambah.

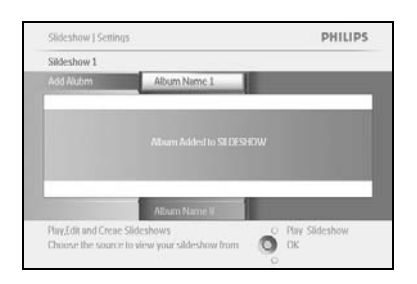

## 4.1.4 Keluarkan Album dari Tayangan Slaid

PHILIPS

Fungsi ini mengeluarkan album yang dipilih dari tayangan slaid. Ia tidak memadam albumnya. Untuk memadam album secara kekal, lihat seksyen Padam Album.

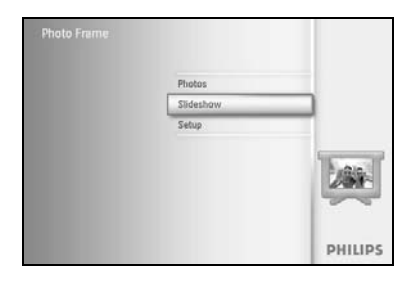

Tekan butang **menu** untuk mengakses Menu Utama.

Navigasi **ke bawah** untuk menyerlahkan ikon Tayangan Slaid.

Navigasi **ke kanan** atau tekan butang **OK** untuk mengakses menu tayangan slaid.

Navigasi **ke kanan** untuk akses ke menu peyimpanan.

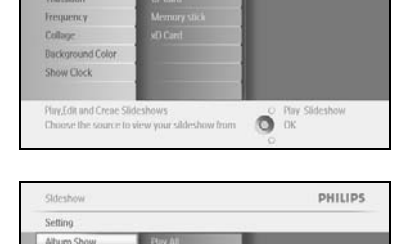

Navigasi **ke kanan** untuk mengakses senarai tayangan slaid.

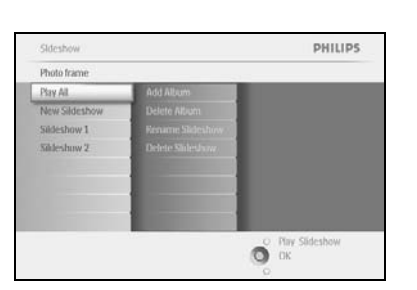

O OK

Navigasi **ke bawah** untuk pergi ke tayangan slaid.

Skidsshow i Settings PHILIPS
Skidsshow 1
Add Auber
Add Auber
Persone Alfriem Imars Skidsshow
Alfriem Frans Skidsshow
Press Skidsshow
Press Skidsshow
Chanse the searce to view your skidsshow from
Chanse the searce to view your skidsshow from
Chanse the searce to view your skidsshow from
Chanse the searce to view your skidsshow from
Chanse the searce to view your skidsshow from
Chanse the searce to view your skidsshow from
Chanse the searce to view your skidsshow from
Chanse the searce to view your skidsshow from
Chanse the searce to view your skidsshow from
Chanse the searce to view your skidsshow from
Chanse the searce to view your skidsshow from
Chanse the searce to view your skidsshow from
Chanse the searce to view your skidsshow from
Chanse the searce to view your skidsshow from
Chanse the searce to view your skidsshow from
Chanse the searce to view your skidsshow from
Chanse the searce to view your skidsshow from
Chanse the searce to view your skidsshow from
Chanse the searce to view your skidsshow from
Chanse the searce to view your skidsshow from
Chanse the searce to view your skidsshow from
Chanse the searce to view your skidsshow from
Chanse the searce to view your skidsshow from
Chanse the searce to view your skidsshow from
Chanse the searce to view your skidsshow from
Chanse the searce to view your skidsshow from
Chanse the searce to view your skidsshow from
Chanse the searce to view your skidsshow from
Chanse the searce to view your skidsshow from
Chanse the searce to view your skidsshow from
Chanse the searce to view your skidsshow from
Chanse the searce to view your skidsshow from
Chanse the searce to view your skidsshow from
Chanse the searce to view your skidsshow from
Chanse the searce to view your skidsshow from
Chanse the searce to view your skidsshow from
Chanse to view your skidsshow from
Chanse to view your skidsshow from
Chanse to view your skidsshow from
Chanse to view your skidsshow from
Chanse to view your skidsshow from
Chanse to view your skidsshow from
Chanse to view your skidsshow f

Navigasi **ke kanan** dan **ke bawah** untuk pergi ke **Keluarkan** Album. Navigasi **ke bawah** untuk memilih album yang akan dikeluarkan. Dan tekan **OK** untuk keluarkan album

## 4.1.5 Namakan semula Tayangan slaid

Album boleh dinamakan semula pada bila-bila masa dengan mengikuti arahan tersebut.

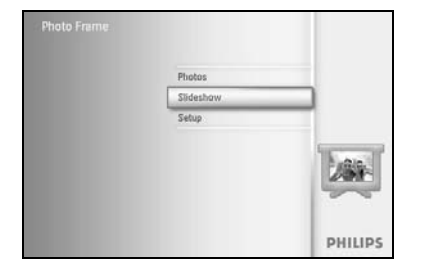

Tekan **butang menu** untuk akses Menu Utama.

Navigasi **ke bawah** untuk menyerlahkan ikon persediaan.

Navigasi **ke kanan** atau tekan butang **OK** untuk mengakses menu Foto.

Sideshow PHILIPS
Setting
Sideshow sequence
Sideshow sequence
Canage
Dackground Color
PhysEdit and Creae Sideshows
Chanse the sourt in view your subleshow thm
Chanse the sourt in view your subleshow thm
Color
Canage
Dackground Color
Canage
Dackground Color
Canage
Dackground Color
Canage
Canage
Canage
Canage
Canage
Canage
Canage
Canage
Canage
Canage
Canage
Canage
Canage
Canage
Canage
Canage
Canage
Canage
Canage
Canage
Canage
Canage
Canage
Canage
Canage
Canage
Canage
Canage
Canage
Canage
Canage
Canage
Canage
Canage
Canage
Canage
Canage
Canage
Canage
Canage
Canage
Canage
Canage
Canage
Canage
Canage
Canage
Canage
Canage
Canage
Canage
Canage
Canage
Canage
Canage
Canage
Canage
Canage
Canage
Canage
Canage
Canage
Canage
Canage
Canage
Canage
Canage
Canage
Canage
Canage
Canage
Canage
Canage
Canage
Canage
Canage
Canage
Canage
Canage
Canage
Canage
Canage
Canage
Canage
Canage
Canage
Canage
Canage
Canage
Canage
Canage
Canage
Canage
Canage
Canage
Canage
Canage
Canage
Canage
Canage
Canage
Canage
Canage
Canage
Canage
Canage
Canage
Canage
Canage
Canage
Canage
Canage
Canage
Canage
Canage
Canage
Canage
Canage
Canage
Canage
Canage
Canage
Canage
Canage
Canage
Canage
Canage
Canage
Canage
Canage
Canage
Canage
Canage
Canage
Canage
Canage
Canage
Canage
Canage
Canage
Canage
Canage
Canage
Canage
Canage
Canage
Canage
Canage
Canage
Canage
Canage
Canage
Canage
Canage
Canage
Canage
Canage
Canage
Canage
Canage
Canage
Canage
Canage
Canage
Canage
Canage
Canage
Canage
Canage
Canage
Canage
Canage
Canage
Canage
Canage
Canage
Canage
Canage
Canage
Canage
Canage
Canage
Canage
Canage
Canage
Canage
Canage
Canage
Canage
Canage
Canage
Canage
Canage
Canage
Canage
Canage
Canage
Canage
Canage
Canage
Canage
Canage
Canage
Canage
Canage
Canage
Canage
Canage
Canage
Canage
Canage
Canage
Canage
Canage
Canage
Canage
Canage
Canage
Canage
Canage
Canage
Canage
Canage
Canage
Canage
Canage
Canage
Canage
Canage
Canage
Canage
Canage
Canage
Canage
Canage
Canage
Canage
Canage
Canage
Canage
Canage
Canage
Canage
Canage
Canage
Canage
Canage
Canage
Canage
Canage
Canage
Canage
Ca

Navigasi **ke kanan** untuk mengakses senarai sumber.

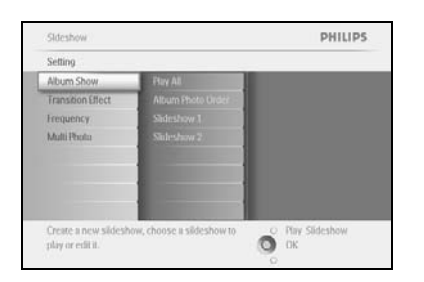

Navigasi ke kanan untuk mengakses senarai tayangan slaid.

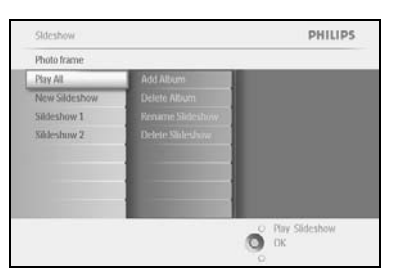

Navigasi **ke bawah** untuk pergi ke tayangan slaid yang anda pilih dan tekan butang **menu**.

Navigasi **ke bawah** untuk akses namakan semula tayangan slaid dan tekan **OK** untuk masuk ke skrin kekunci.

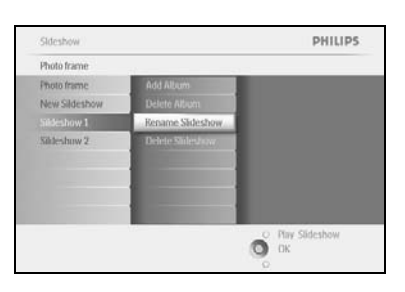

|    |   | Shid | lesho | e Fam | ilay |    |    | _   | _   |         |
|----|---|------|-------|-------|------|----|----|-----|-----|---------|
| 1  | 2 | 3    | 4     | 5     | 6    | 7  | 8  | 9   |     |         |
| A  | 8 | C    | D.    | Æ.    | Æ    | G  | H. | 1   | 1   | + +     |
| 4. | ĸ | 1    | м     | N     | 0    | p  | 0  | R.  |     | Laure . |
| 5  | Ť | U    | V     | w     | X    | Y. | Z. | 14  |     | Unier   |
|    |   |      | 2.51  | NICI? |      | _  |    | - 4 | bc] | Cancel  |

Guna butang **navigasi** dan **OK** untuk memasukkan nama album yang dicipta, sehingga 24 karakter maksimum.

Serlahkan **MASUK** dan tekan butang **OK** untuk mengesahkan nama dan kembali ke menu PhotoFrame™.

## 4.1.6 Memadam Tayangan slaid

Memadamkan tayangan slaid TIDAK akan keluarkan imej daripada PhotoFrame™, hanya keluarkan nama dan senarai tayangan slaid.

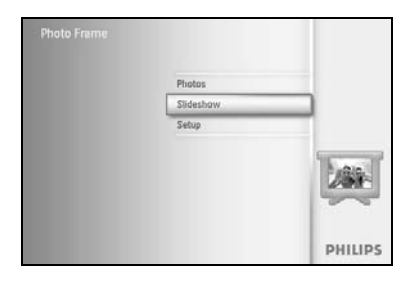

PHILIPS

Tekan **butang menu** untuk akses Menu Utama.

Navigasi **ke bawah** untuk menyerlahkan ikon persediaan.

Navigasi **ke kanan** atau tekan butang **OK** untuk mengakses menu Foto.

Navigasi **ke kanan** untuk akses ke menu peyimpanan.

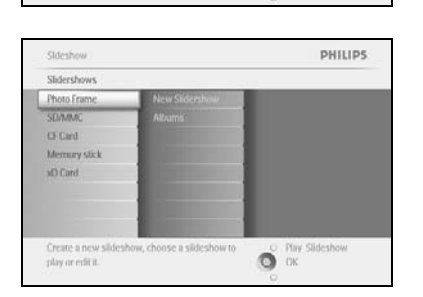

O OK

Play,Edit and Creae Slideshows Choose the source to view your silo

Navigasi **ke kanan** untuk mengakses senarai tayangan slaid.

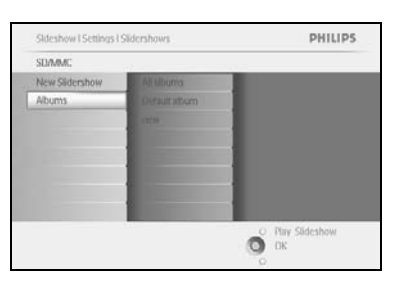

Navigasi **ke bawah** untuk pergi ke tayangan slaid yang anda hendak padam dan tekan butang **menu.** 

Sideshow I Scrillog I Sidershows I SDMAAC PHILIPS
new
Add Album
Delete Album
Delete Sideshow
Delete Sideshow
Delete Itte Sideshow
Chelet Itte Sideshow
Chelet Itte Sideshow
Chelet Itte Sideshow
Chelet Itte Sideshow
Chelet Itte Sideshow
Chelet Itte Sideshow
Chelet Itte Sideshow
Chelet Itte Sideshow
Chelet Itte Sideshow
Chelet Itte Sideshow
Chelet Itte Sideshow
Chelet Itte Sideshow
Chelet Itte Sideshow
Chelet Itte Sideshow
Chelet Itte Sideshow
Chelet Itte Sideshow
Chelet Itte Sideshow
Chelet Itte Sideshow
Chelet Itte Sideshow
Chelet Itte Sideshow
Chelet Itte Sideshow
Chelet Itte Sideshow
Chelet Itte Sideshow
Chelet Itte Sideshow
Chelet Itte Sideshow
Chelet Itte Sideshow
Chelet Itte Sideshow
Chelet Itte Sideshow
Chelet Itte Sideshow
Chelet Itte Sideshow
Chelet Itte Sideshow
Chelet Itte Sideshow
Chelet Itte Sideshow
Chelet Itte Sideshow
Chelet Itte Sideshow
Chelet Itte Sideshow
Chelet Itte Sideshow
Chelet Itte Sideshow
Chelet Itte Sideshow
Chelet Itte Sideshow
Chelet Itte Sideshow
Chelet Itte Sideshow
Chelet Itte Sideshow
Chelet Itte Sideshow
Chelet Itte Sideshow
Chelet Itte Sideshow
Chelet Itte Sideshow
Chelet Itte Sideshow
Chelet Itte Sideshow
Chelet Itte Sideshow
Chelet Itte Sideshow
Chelet Itte Sideshow
Chelet Itte Sideshow
Chelet Itte Sideshow
Chelet Itte Sideshow
Chelet Itte Sideshow
Chelet Itte Sideshow
Chelet Itte Sideshow
Chelet Itte Sideshow
Chelet Itte Sideshow
Chelet Itte Sideshow
Chelet Itte Sideshow
Chelet Itte Sideshow
Chelet Itte Sideshow
Chelet Itte Sideshow
Chelet Itte Sideshow
Chelet Itte Sideshow
Chelet Itte Sideshow
Chelet Itte Sideshow
Chelet Itte Sideshow
Chelet Itte Sideshow
Chelet Itte Sideshow
Chelet Itte Sideshow
Chelet Itte Sideshow
Chelet Itte Sideshow
Chelet Itte Sideshow
Chelet Itte Sideshow
Chelet Itte Sideshow
Chelet Itte Sideshow
Chelet Itte Sideshow
Chelet Itte Sideshow
Chelet Itte Sideshow
Chelet Itte Sideshow
Chelet Itte Sideshow
Chelet Itte Sideshow
Chelet Itte Sideshow
Chelet Itte Sideshow
Chelet Itte Sideshow
Chelet Itte Sideshow
Chelet Itte Sideshow
Chelet Itte Sideshow
Chele

Navigasi **ke bawah** untuk pergi ke Padam tayangan slaid.

Navigasi **ke kanan** untuk pergi ke **Ya** atau **Tidak** 

Navigasi **ke bawah** untuk pergi ke **Ya** dan tekan **OK** untuk menentusahkan.

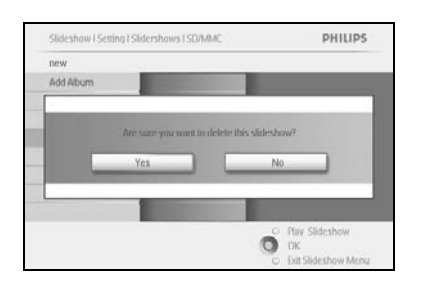

## 4.2 Urutan Tayangan slaid

Pertunjukan slaid boleh dimainkan pada satu daripada dua cara secara rawak atau berurutan.

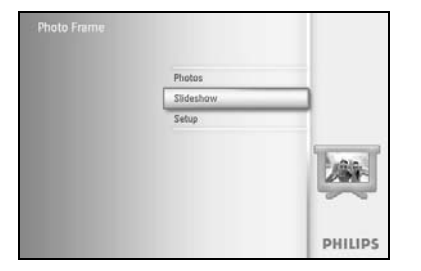

Tekan butang **menu** untuk mengakses Menu Utama.

Navigasi **ke bawah** untuk menyerlahkan ikon persediaan.

Navigasi **ke kanan** atau tekan butang **OK** untuk mengakses menu Foto.

Sideshow PHILIPS
Setting
Transform Sequence
Sideshow sequence
Transform Brack
Transform Brack
Transform Color
Transform Color
Show Clocks
Plancform Color
Durane the soarse to view your sideshow from
Color Brack Sideshows
Color Brack Sideshows
Color Brack Sideshows
Color Brack Sideshows
Color Brack Sideshows
Color Brack Sideshows
Color Brack Sideshows
Color Brack Sideshows
Color Brack Sideshows
Color Brack Sideshows
Color Brack Sideshows
Color Brack Sideshows
Color Brack Sideshows
Color Brack Sideshows
Color Brack Sideshows
Color Brack Sideshows
Color Brack Sideshows
Color Brack Sideshows
Color Brack Sideshows
Color Brack Sideshows
Color Brack Sideshows
Color Brack Sideshows
Color Brack Sideshows
Color Brack Sideshows
Color Brack Sideshows
Color Brack Sideshows
Color Brack Sideshows
Color Brack Sideshows
Color Brack Sideshows
Color Brack Sideshows
Color Brack Sideshows
Color Brack Sideshows
Color Brack Sideshows
Color Brack Sideshows
Color Brack Sideshows
Color Brack Sideshows
Color Brack Sideshows
Color Brack Sideshows
Color Brack Sideshows
Color Brack Sideshows
Color Brack Sideshows
Color Brack Sideshows
Color Brack Sideshows
Color Brack Sideshows
Color Brack Sideshows
Color Brack Sideshows
Color Brack Sideshows
Color Brack Sideshows
Color Brack Sideshows
Color Brack Sideshows
Color Brack Sideshows
Color Brack Sideshows
Color Brack Sideshows
Color Brack Sideshows
Color Brack Sideshows
Color Brack Sideshows
Color Brack Sideshows
Color Brack Sideshows
Color Brack Sideshows
Color Brack Sideshows
Color Brack Sideshows
Color Brack Sideshows
Color Brack Sideshows
Color Brack Sideshows
Color Brack Sideshows
Color Brack Sideshows
Color Brack Sideshows
Color Brack Sideshows
Color Brack Sideshows
Color Brack Sideshows
Color Brack Sideshows
Color Brack Sideshows
Color Brack Sideshows
Color Brack Sideshows
Color Brack Sideshows
Color Brack Sideshows
Color Brack Sideshows
Color Brack Sideshows
Color Brack Sideshows
Color Brack Sideshows
Color Brack Sideshows
Color Brack Sideshows
Color Brack Sideshows
Color Brack Sideshows

Navigasi **ke bawah** untuk akses ke menu turutan.

## 4.3 Kesan Peralihan

Foto boleh muncul pada skrin pada satu daripada 3 cara Pudar, Slaid atau Skrol.

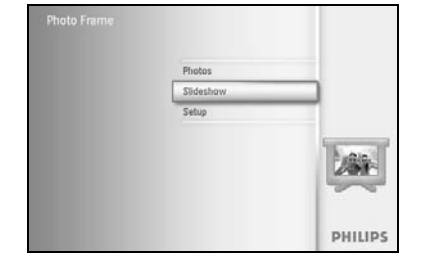

Tekan **butang menu** untuk akses Menu Utama.

Navigasi **ke bawah** untuk menyerlahkan ikon persediaan.

Navigasi **ke kanan** atau tekan butang **OK** untuk mengakses menu Foto.

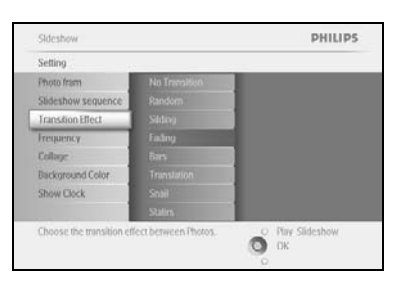

Navigasi **ke bawah** untuk pergi ke Kesan Peralihan. Navigasi **ke kanan** untuk menyerlahkan kesan.

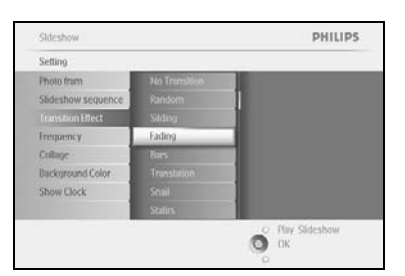

Navigasi **ke bawah** untuk pilih di antara Rawak, **Pudar**, **Slaid** dan **Skrol**.

Tekan **OK** untuk mengesahkan padam.

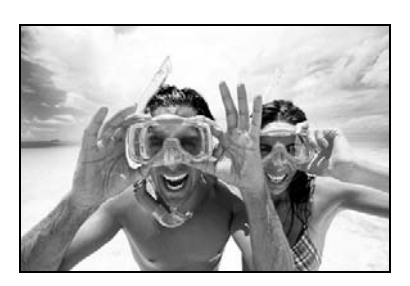

Tekan **Mainkan Tayangan Slaid** untuk meninggalkan menu ini dan mainkan tayangan slaid

**Nota I:** Fungsi ini boleh digunakan untuk semua peyimpanan tayangan slaid pada semua media. **Nota 2:** Dengan rawak mainkan kesan yang berlainan berurutan sepanjang peralihan tayangan slaid.

## 4.4 Frekuensi

Sideshow

Sideshow

**Tackground** Color

Guna fungsi ini untuk memilih berapa lama setiap foto ditayangkan sepanjang tayangan slaid.

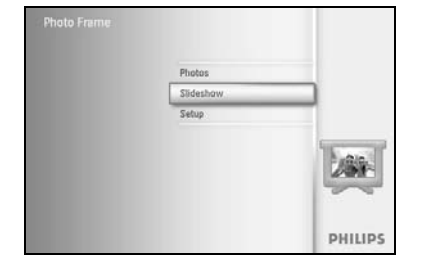

Tekan **butang menu** untuk akses Menu Utama.

Navigasi **ke bawah** untuk menyerlahkan ikon persediaan.

Navigasi **ke kanan** atau tekan butang **OK** untuk mengakses menu Foto.

Navigasi **ke bawah** untuk akses ke menu turutan.

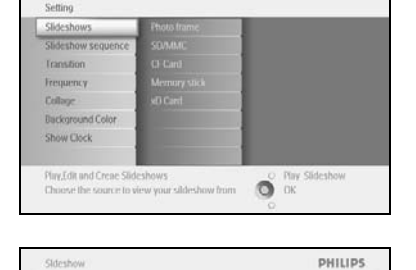

PHILIPS

Navigate **Right**.

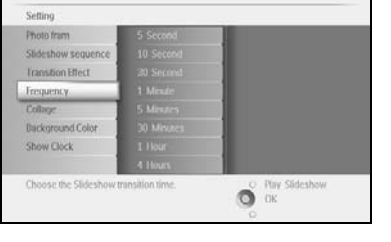

Sideshow PHILIPS
Setting
Photo from 5. Second
Sideshow sequence
Transform 10. Second
Transform 10. Second
Transform 10. Second
Database
Discorround Color
Show Clock
1. Hour
Choose the sideshow transition fine.

PHILIPS

O Play Slideshow OK Navigate **down** to move to the required transition time.

Tekan butang **OK** untuk mengesahkan.

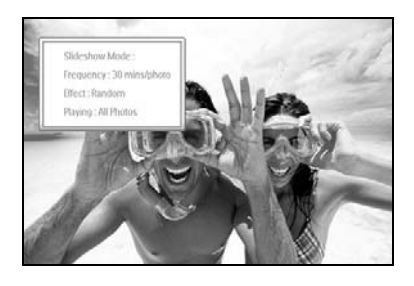

Tekan **Mainkan Tayangan Slaid** untuk meninggalkan menu ini dan mainkan tayangan slaid

**Nota I:** Fungsi ini boleh digunakan untuk semua tayangan slaid yang disimpan pada semua media.

### 4.5 Kolaj

Untuk menunjukkan foto berganda diatur pada skrin pada masa yang sama pilih kolaj.

**Nota:** Foto diformat dengan cara tidak memadankan PhotoFrame <sup>™</sup> yang ditayang secara normal dengan sempadan hitam. Secara automatik kolaj mengisi sempadan ini dengan tayangan berganda pada foto yang sama.

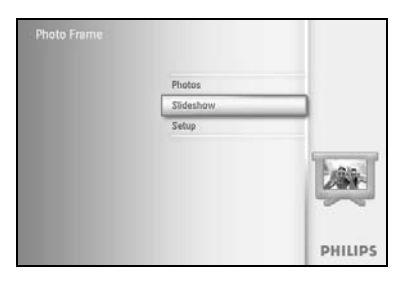

Tekan **butang menu** untuk akses Menu Utama.

Navigasi **ke bawah** untuk menyerlahkan ikon persediaan.

Navigasi **ke kanan** atau tekan butang **OK** untuk mengakses menu Foto.

| SHUCSHAM                          |                      | PHILIPS              |
|-----------------------------------|----------------------|----------------------|
| Setting                           |                      |                      |
| Photo frame                       |                      |                      |
| Slideshow sequence                |                      |                      |
| Transition                        |                      |                      |
| Frequency                         |                      |                      |
| Collage                           | Layout 3             |                      |
| Background Color                  |                      |                      |
| Show Clock                        |                      |                      |
| Display multiple copies<br>frame. | of the same photo in | one O Play Slideshow |

PHILIPS

Navigasi **ke bawah** untuk akses ke menu turutan.

Navigasi **Ke kanan**. Untuk akses ke susun atur kolaj.

| Sideshow           |          | PHILIPS |
|--------------------|----------|---------|
| Setting            |          |         |
| Photo frame        | Off      |         |
| Slideshow sequence | Random   |         |
| Transition         | Layout 1 |         |
| Frequency          | Layout 2 |         |
|                    | Layout 3 |         |
| Background Color   | Leyout 4 |         |
| Show Clock         | Lavout 5 |         |
| norr unun          |          |         |

О Ок

Navigasi **ke bawah** untuk pilih susun atur yang dikehendaki. Tekan **OK** untuk mengesahkan padam.

Tekan Mainkan Tayangan Slaid untuk meninggalkan menu ini dan mainkan tayangan slaid

**Nota:** Jika anda pilih rawak PhotoFrame <sup>™</sup> akan menggunakan susun atur kolaj yang berbeza secara rawak.

## 4.6 Warna Latar bbelakang.

Guna fungsi ini untuk pilih warna sempanan untuk foto yang lebih kecil berbanding tayangan PhotoFrame™ (foto ini akan muncul dengan sempadan hitam).

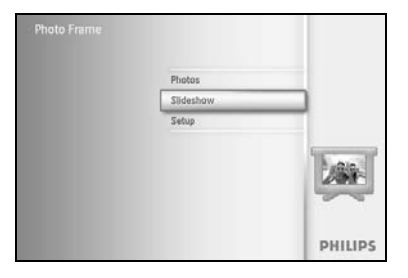

Tekan **butang menu** untuk akses Menu Utama.

Navigasi **ke bawah** untuk menyerlahkan ikon persediaan.

Navigasi **ke kanan** atau tekan butang **OK** untuk mengakses menu Foto.

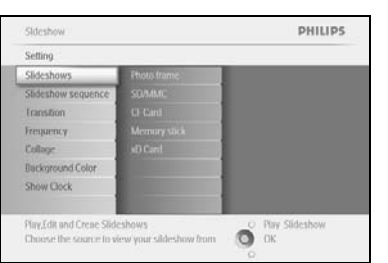

Navigasi **ke bawah** untuk akses menu warna latar belakang.

Sideshow PHILIPS
Setting
From frame
From frame
Frequency
Colloge
Background Color
Show Clock
Choose the Photo background color when the
phuto desarth 18 the ridgelay

Navigasi **ke kanan** untuk mengakses senarai warna.

Sideshow PHILIPS
Setting
Photo frame
Sideshow sequence
Transition
Frequency
Collage
Indiversal
Show Clock
Phy Sideshow
Col

Navigasi **ke atas** dan **ke bawah** untuk pilih warna (pilih antara **Hitam atau Putih**) dan tekan **OK** untuk sahkan pilihan.

## 4.7 Tunjuk Jam

Anda boleh memaparkan jam pada skrin di bahagian atas gambar-gambar anda dalam mod Tayangan Slaid dan mod menyemak imbas.

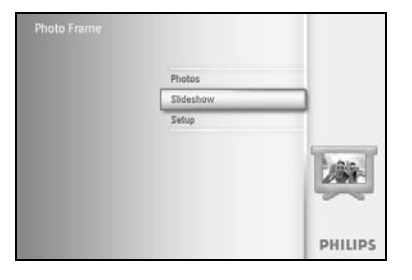

Tekan **butang menu** untuk akses Menu Utama.

Navigasi **ke bawah** untuk menyerlahkan ikon persediaan.

Navigasi **ke kanan** atau tekan butang **OK** untuk mengakses menu Foto.

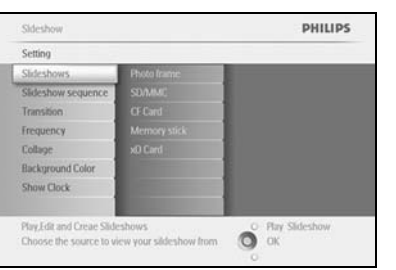

Navigate **down** to access the show clock menu.

Sideshow PHILIPS
Selling
Photo Rane
Sideshow sequence
Transition
Transition
Transition
Transition
Transition
Transition
Transition
Transition
Transition
Transition
Transition
Transition
Transition
Transition
Transition
Transition
Transition
Transition
Transition
Transition
Transition
Transition
Transition
Transition
Transition
Transition
Transition
Transition
Transition
Transition
Transition
Transition
Transition
Transition
Transition
Transition
Transition
Transition
Transition
Transition
Transition
Transition
Transition
Transition
Transition
Transition
Transition
Transition
Transition
Transition
Transition
Transition
Transition
Transition
Transition
Transition
Transition
Transition
Transition
Transition
Transition
Transition
Transition
Transition
Transition
Transition
Transition
Transition
Transition
Transition
Transition
Transition
Transition
Transition
Transition
Transition
Transition
Transition
Transition
Transition
Transition
Transition
Transition
Transition
Transition
Transition
Transition
Transition
Transition
Transition
Transition
Transition
Transition
Transition
Transition
Transition
Transition
Transition
Transition
Transition
Transition
Transition
Transition
Transition
Transition
Transition
Transition
Transition
Transition
Transition
Transition
Transition
Transition
Transition
Transition
Transition
Transition
Transition
Transition
Transition
Transition
Transition
Transition
Transition
Transition
Transition
Transition
Transition
Transition
Transition
Transition
Transition
Transition
Transition
Transition
Transition
Transition
Transition
Transition
Transition
Transition
Transition
Transition
Transition
Transition
Transition
Transition
Transition
Transition
Transition
Transition
Transition
Transition
Transition
Transition
Transition
Transition
Transition
Transition
Transition
Transition
Transition
Transition
Transition
Transition
Transition
Transition
Transition
Transition
Transition
Transition
Transition
Transition
Transition
Transition
Transition
Transition
Transition
Transition
Transition
Transition
T

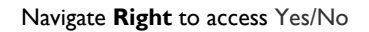

Sideshow PHILIPS N a Setting Photo frame Sideshow sequence Transition Transition Transition Background Color Store Clock

Navigasi **ke atas** dan **ke bawah** untuk pilih warna (pilih antara **Hitam atau Putih**) dan tekan **OK** untuk sahkan pilihan.

## 5 Persediaan

Guna bahagian ini untuk persediaan paras kecerahan PhotoFrame<sup>™</sup>, tetapan Masa dan tarikh, matikan bunyi bip, periksa status PhotoFrame<sup>™</sup> dan bahasa tayangan maklumat pada skrin dan membolehkan memadam fungi pada kad memori. Selain itu, anda boleh tetapkan masa hidupkan dan matikan secara automatik harian untuk PhotoFrame<sup>™</sup>, tetapkan acara peringatan dan putuskan jika anda ingin tunjukkan jam masa pada tayangan.

#### 5.1 Kecerahan

Ubah tetapan kecerahan PhotoFrame™ untuk mencapai darjah penglihatan yang terbaik bergantung kepada keadaan cahaya.

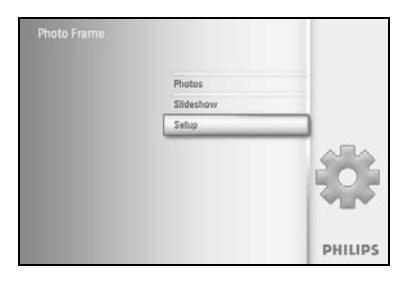

Tekan butang **menu** untuk mengakses Menu Utama.

Navigasi **ke bawah** untuk menyerlahkan ikon persediaan.

Navigasi **ke kanan** atau tekan butang **OK** untuk mengakses menu persediaan.

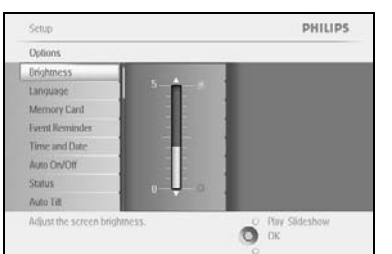

Navigasi **ke kanan** untuk akses ke kawalan kecerahan.

Navigasi **ke atas** dan **ke bawah** untuk pilih paras kecerahan.

Tekan butang **Mainkan Tayangan slaid**untuk keluar menu. Atau navigasi **ke kiri** untuk kembali ke menu terdahulu

## 5.2 Bahasa

Guna bahagian ini untuk memilih menu bahasa PhotoFrame™.

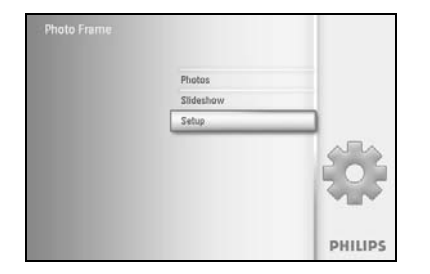

Tekan butang **menu** untuk mengakses Menu Utama.

Navigasi **ke bawah** untuk menyerlahkan ikon persediaan.

Navigasi **ke kanan** atau tekan butang **OK** untuk mengakses menu persediaan.

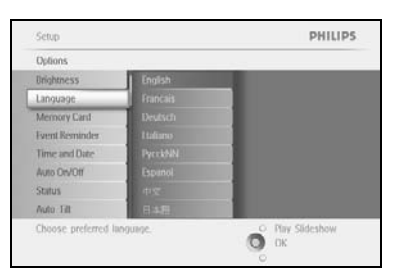

Navigasi **ke bawah** untuk pergi ke bahasa.

 Setup
 PHILIPS

 Options
 Displayed

 Displayed
 Francisis

 Displayed
 Francisis

 Memory Clinit
 Deutern

 Frent Reminder
 Fulderso

 Time and Date
 Fulderso

 Status
 etsr

 Auto URI
 Elaste

 Choose preferred language.
 C

Navigasi **ke bawah** untuk masuk ke **menu** bahasa.

Navigasi **ke atas** dan **ke bawah** untuk memilih bahasa yang anda utamakan (pilih antara Inggeris, Perancis, Sepanyol, Itali, Poland, Cina dan Jepun).

Tekan **butang OK** untuk mengesahkan pilihan anda. Tetapan baru akan berkuat kuasa serta merta.

#### 5.3 Kad Memori

Guna ciri ini bagi membolehkan fungsi padam pada kad memori yang dimasukkan

#### Kebenaran Memadam

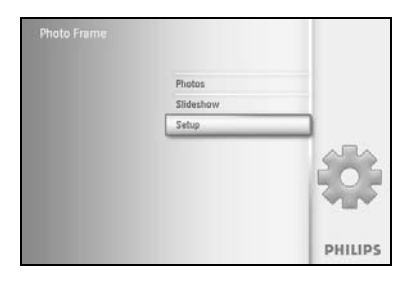

Tekan butang **menu** untuk mengakses Menu Utama.

Navigasi **ke bawah** untuk menyerlahkan ikon persediaan.

Navigasi **ke kanan** atau tekan butang **OK** untuk mengakses menu persediaan.

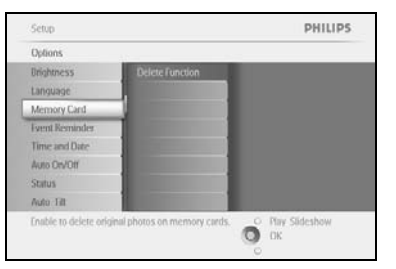

Navigasi **ke bawah** ke **Kad Memori**, Navigasi **ke kanan** untuk Padam fungsi,

| Memory Card    |                                                                                                    |  |
|----------------|----------------------------------------------------------------------------------------------------|--|
| elete Function | Do Not ALLow                                                                                                    |  |
|                | Allow                                                                                                    |  |
|                |                                                                                                    |  |
|                |                                                                                                    |  |
|                | A DESCRIPTION OF THE OWNER OF THE OWNER OWNER OF THE OWNER OF THE OWNER OWNER OF THE OWNER OF THE OWNER OF THE OWNER OF THE OWNER OF THE OWNER OF THE OWNER OF THE OWNER OF THE OWNER OF THE OWNER OF THE OWNER OF THE OWNER OWNER OF THE OWNER OWNER OWNER OWNER OWNER OWNER OWNER OWNER OWNER OWNER OWNER OWNER OWNER OWNER OWNER OWNER OWNER OWNER OWNER OWNER OWNER OWNER OWNER OWNER OWNER OWNER OWNER OWNER OWNER OWNER OWNER OWNER OWNER OWNE OWNER OWNER OWNER OWNER OWNER OWNER OWNER OWNER OWNER OWNER OWNER OWNER OWNER OWNER OWNER OWNER OWNER OWNER OWNER OWNER OWNE |  |
|                |                                                                                                    |  |
|                |                                                                                                    |  |
|                | Statement Statement                                                                                                    |  |

Navigasi **ke kanan** pilih **Jangan Benarkan** atau **Benarkan**. Tekan **OK** untuk mengesahkan pilihan.

## 5.4 Peringatan Peristiwa

Guna fungsi ini untuk tetapkan peringatan hari istimewa. Anda boleh memilih Foto untuk ditanyangkan pada masa dan tarikh yang dipilih.

#### 5.4.1 Cipta Baru

#### Langkah I Cipta Penggera Peringatan Peristiwa Baru

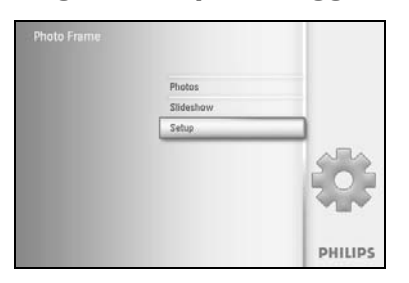

Tekan butang **menu** untuk mengakses Menu Utama. Navigasi **ke bawah** untuk menyerlahkan ikon persediaan. Navigasi **kanan** atau tekan butang **OK** untuk mengakses menu persediaan.

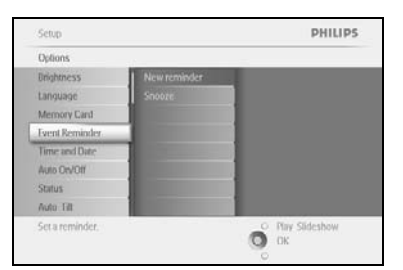

Navigasi **ke bawah** ke peringatan Penggera

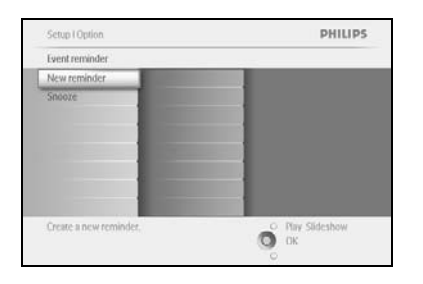

New Na

PHILIPS

Ő

Navigasi **ke kanan** untuk pergi ke peringatan Penggera Baru. Tekan butang **OK**.

Guna butang **navigasi** dan **OK** untuk memasukkan nama album yang dicipta, sehingga 24 karakter maksimum.

Serlahkan **MASUK** dan tekan butang **OK** untuk mengesahkan nama dan kembali ke menu PhotoFrame™.

Penggera yang baru ditunjukkan di sebelah kiri.

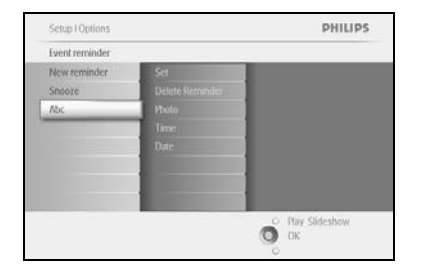

#### Langkah 2 Foto Peringatan Peristiwa

#### Pilih Foto yang boleh ditayangkan apabila peringatan bermula.

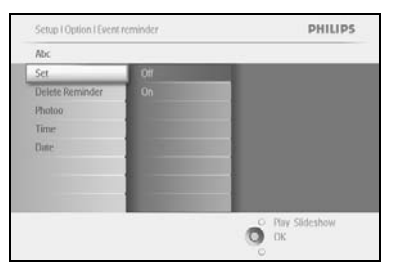

Navigasi **ke kanan** dan **ke bawah** untuk pergi ke Keluarkan Album. Tekan butang **OK** untuk mengesahkan pemilihan.

 Stop I Option I Gener reminder
 PHILIPS

 Abc.
 Set
 Photo Insine:

 Stefe Berninder
 SDAALC

 Photo
 O Lond

 Time
 Merrury stuck

 Date
 SO Cent

 Date
 SO Cent

Navigasi **ke bawah** untuk pilih foto. Navigasi **ke kanan** untuk pergi ke senarai album.

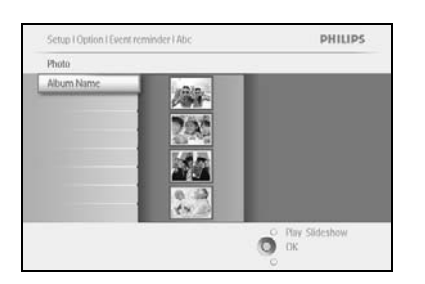

Navigasi **ke bawah** untuk memilih pemusingan. Navigasi **ke kanan** untuk pergi ke orentasi.

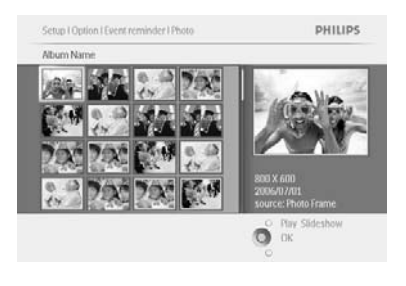

Navigasi ke bawah untuk pilih foto. Tekan **OK** untuk mengesahkan padam.

#### Langkah 3 - Masa Peringatan Peristiwa

Setup I Option I Seven reminder PHILIPS
Ac
Set
Delete Reminder
Phalu
Time
Date
Set the event time.
Flags Sideshow
C

Tentukan masa hari apabila peringatan boleh bermula.

Navigasi **ke kanan** dan **ke bawah** untuk pergi ke Keluarkan Album. Tekan butang **OK** untuk mengesahkan pemilihan.

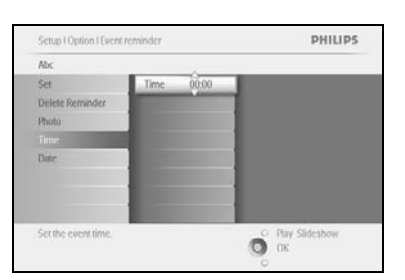

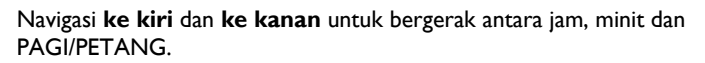

#### Langkah 4 Tarikh Peringatan Peristiwa

Pilih tarikh apabila peringatan boelh bermula.

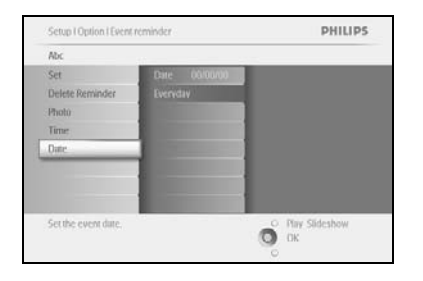

Navigasi **ke kanan** dan **ke bawah** untuk pergi ke Keluarkan Album. Tekan butang **OK** untuk mengesahkan pemilihan.

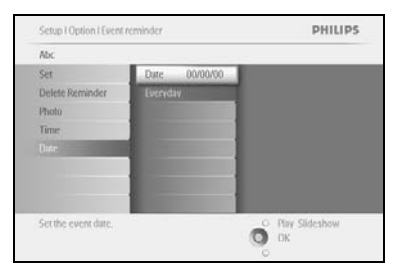

Anda boleh pilih untuk mengadakan penggera ini setiap hati atau jadualkan tarikh yang spesifik.

Navigasi **ke kiri** dan **ke kanan** untuk pilih hari, bulan, tahun.

Navigasi **ke kiri** dan **ke kanan** untuk bergerak antara hari, bulan dan tahun.

#### Memadam peringatan peristiwa

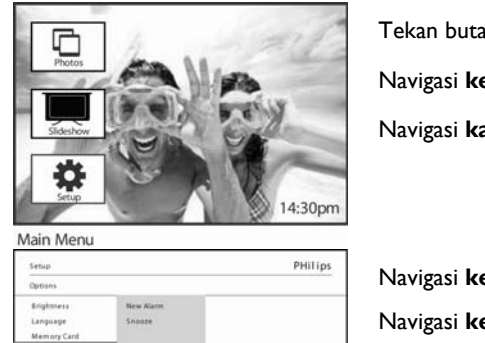

Tekan butang **menu** untuk mengakses Menu Utama. Navigasi **ke bawah** untuk menyerlahkan ikon persediaan.

Navigasi **kanan** atau tekan butang **OK** untuk mengakses menu persediaan.

Navigasi **ke bawah** ke peringatan Penggera

Navigasi **ke kanan** dan **ke bawah** untuk pergi ke nama peristiwa.

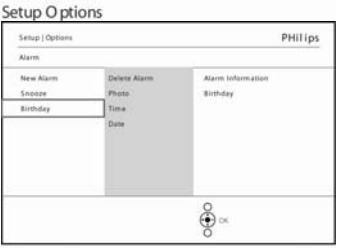

€ o×

Alarm Set Time and D Auto On/Off Status Auto Tilt

Navigasi ke kanan untuk pergi ke PAdam Penggera.

New Alarm

Setup ( Quitors ( Name

Philips

Buthay

Detected from
Name

Phane

Date

Date

Date

Contended

Date

Contended

Contended

Contended

Contended

Contended

Contended

Contended

Contended

Contended

Contended

Contended

Contended

Contended

Contended

Contended

Contended

Contended

Contended

Contended

Contended

Contended

Contended

Contended

Contended

Contended

Contended

Contended

Contended

Contended

Contended

Contended

Contended

Contended

Contended

Contended

Contended

Contended

Contended

Contended

Contended

Contended

Contended

Contended

Contended

Contended

Contended

Contended

Contended

Contended

Contended

Contended

Contended

Contended

Contended

Contended

Contended

Contended

Contended

Contended

Contended

Contended

Contended

Contended

Contended

Contended

Contended

Contended

Contended

Contended

Contended

Contended

Contended

Contended

Contended

Contended

Contended

Contended

Contended

Contended

Contended

Contended

Contended

Contended

Contended

Contended

Contended

Contended

Contended

Contended

Contended

Contended

Contended

Contended

Contended

Contended

Contended

Contended

Contended

Contended

Contended

Contended

Contended

Contended

Contended

Contended

Contended

Contended

Contended

Contended

Contended

Contended

Contended

Contended

Contended

Contended

Contended

Contended

Contended

Contended

Contended

Contended

Contended

Contended

Contended

Contended

Contended

Contended

Contended

Contended

Contended

Contended

Contended

Contended

Contended

Contended

Contended

Contended

Contended

Contended

Contended

Contended

Contended

Contended

Contended

Contended

Contended

Contended

Contended

Contended

Contended

Contended

Contended

Contended

Contended

Contended

Contended

Contended

Contended

Contended

Contended

Contended

Contended

Contended

Contended

Contended

Contended

Contended

Contended

Contended

Contended

Contended

Contended

Contended

Contended

Contended

Contend

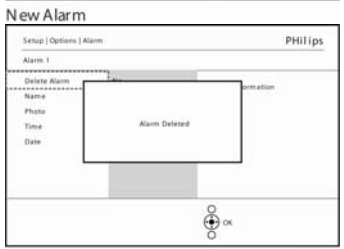

Navigasi **ke atas** dan **ke bawah** untuk pilih samadaeither **ya** atau **tidak** Tekan butang **OK** untuk mengesahkan pilihan.

New Alarm

## 5.4.2 Tunda Peringatan Peristiwa

Fungsi snooze boleh digunakan oleh itu peringatan boelh dimatikan sementara.

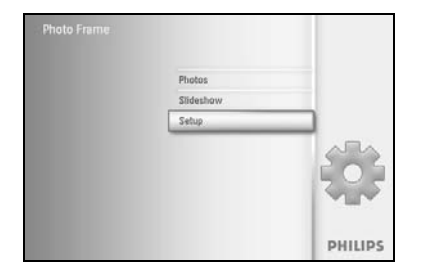

Tekan butang **menu** untuk mengakses Menu Utama. Navigasi **ke bawah** untuk menyerlahkan ikon persediaan. Navigasi **kanan** atau tekan butang **OK** untuk mengakses menu persediaan.

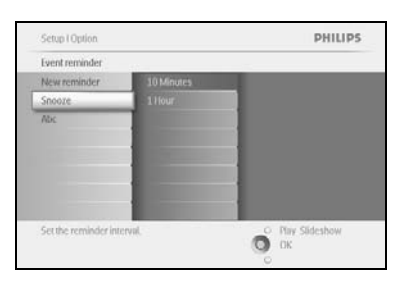

Navigasi **ke bawah** ke peringatan Penggera Navigasi **ke kanan** dan **ke bawah** untuk pergi ke **tunda**.

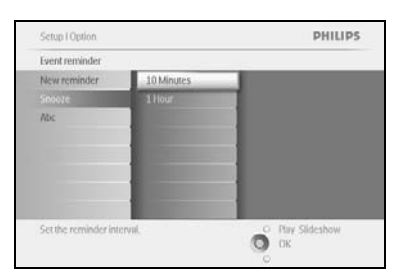

Navigasi **ke kanan** dan **ke bawah** untuk pergi ke pilih diantara **HIDUP**/ **Mati, 5** minit atau 10 minit.

Tekan butang **OK** untuk mengesahkan pilihan.

#### 5.5 Masa, Tarikh dan Jam

Gunakan fungsi ini untuk menetapkan masa dan tarikh pada Bingkai Gambar.

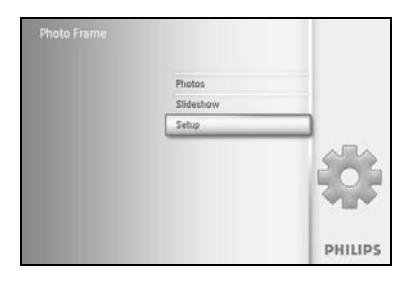

Navigasi **ke bawah** untuk menyerlahkan ikon persediaan. Navigasi **kanan** atau tekan butang **OK** untuk mengakses menu persediaan.

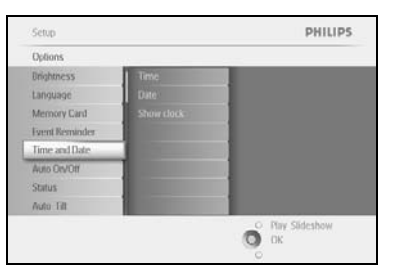

Navigasi **ke bawah** untuk Masa dan Tarikh. Navigasi **ke kanan** untuk mengakses tetapan Masa.

Tekan butang **menu** untuk mengakses Menu Utama.

Navigasi **ke kanan** untuk pergi ke **Masa**.

Navigasi **ke kanan** dan **ke bawah** untuk pergi ke **Tarikh**.

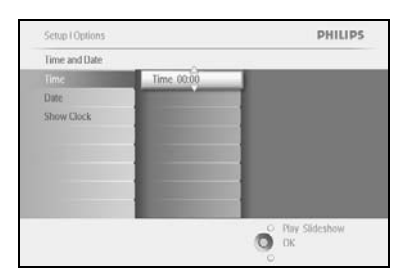

#### Masa:

Navigasi **ke atas** dan **ke bawah** untuk memilih masa.

Navigasi **ke kiri** dan **ke kanan** untuk bergerak antara jam, minit dan PAGI/PETANG.

Tekan butang **OK** untuk mengesahkan pilihan.

#### Tarikh:

Navigasi ke atas dan ke bawah untuk memilih tarikh.

Navigasi **ke kiri** dan **ke kanan** untuk bergerak antara hari, bulan dan tahun.

Tekan butang **OK** untuk mengesahkan pemilihan.

#### Tunjukkan Jam:

Jika anda ingin menggunakan Bingkai Gambar sebagai jam

Navigasi **ke atas** dan **ke bawah** untuk memilih jam Tunjukkan

Navigasi ke kanan kemudian **ke atas** dan **ke bawah** untuk memilih Tiada Jam,Paparan Penuh, Dalam Tayangan Slaid atau Kedua-duanya

Tekan butang **OK** untuk mengesahkan pemilihan.

Tekan Mainkan Tayangan Slaid untuk meninggalkan menu ini dan mainkan tayangan slaid

NOTA: Ini mesti disiapkan sebelum peringatan peristiwa dan fungsi Auto hidup/mati ditetapkan.

## 5.6 Auto Hidup/Mati

Guna fungsi ini untuk pilih apabila PhotoFrame™ dihidupkan pada kedua-dua hari biasa dan hari minggu.

Bergantung kepada cara hidup dan jadual anda, anda mesti mahu mempunyai PhotoFrame™ yang dihidupkan dan dimatikan secara automatik pada masa yang berbeza sepanjang hari biasa dan hari minggu dan apabila anda di tempat kerja sepanjang hari biasa dan masa berbeza sepanjang hari minggu.

Contohnya: guna 3 slot masa hari biasa untuk tetapkan PhotoFrame<sup>™</sup> dihidupkan hanya apabila anda berada di rumah (kembali dari kerja) sepanjang masa sarapan pagi, masa makan tengah hari dan akhirnya di waktu petang.

**NOTA:** Masa tempatan mesti ditetapkan dengan betul sebelum menetapkan ciri ini (lihat bahagian masa dan tarikh di menu tetapan.).

#### Hari biasa – Isnin 00:00 hingga Jumaat 23:59

PHILIPS

O Play Slideshow

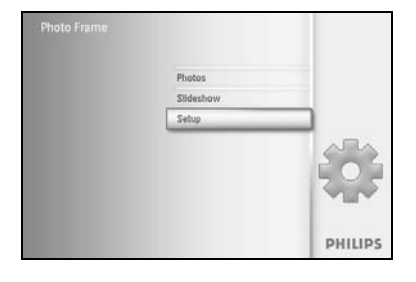

Tekan butang **menu** untuk mengakses Menu Utama.

Navigasi **ke bawah** untuk menyerlahkan ikon persediaan.

Navigasi **ke kanan** atau tekan butang **OK** untuk mengakses menu persediaan.

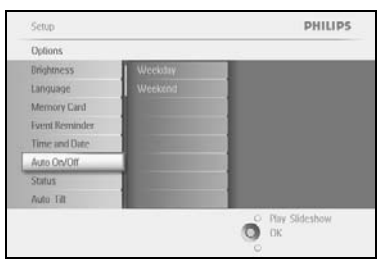

Auto Co/Of

Navigasi **ke bawah** untuk pilih fungsi Auto Hidup/Mati. Navigasi **ke kanan** untuk pilih hari biasa.

Navigasi **ke kanan** untuk pilih jangka masa.

**Nota:** Terdapat **3** Jangka masa untuk pagi, makan tengah hari, dan petang. Walaupun seluruh hari boleh digunakan dalam 1 slot masa.

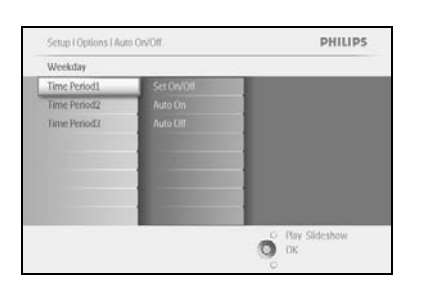

Terdapat 3 pilihan untuk setiap jangka masa (**Tetapkan pada**, **Auto Hidup** dan **Auto Mati**)

Navigasi **ke kanan** untuk akses ke menu peyimpanan.

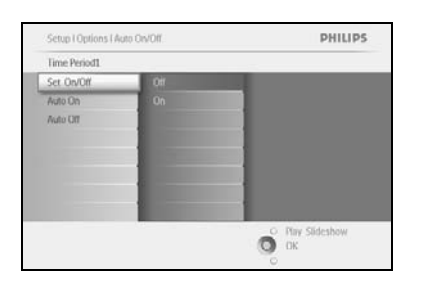

Navigasi **ke kanan** untuk pilih samada tetapkan **Hidup** atau **Mati**.

Navigasi **ke bawah** untuk pergi ke Auto Hidup.

Navigasi **ke atas** dan **bawah** untuk menukar masanya. Navigasi **ke kanan** unruk beralih ke antara jam dan minit.

Tekan **OK** untuk mengesahkan padam.

Ulangi untuk mengubah Auto Matikan.

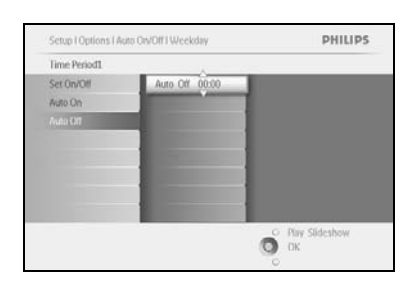

Tekan Mainkan Tayangan Slaid untuk meninggalkan menu ini dan mainkan tayangan slaid

#### Hari Minggu - Sabtu 00:00 hingga Ahad 23:59

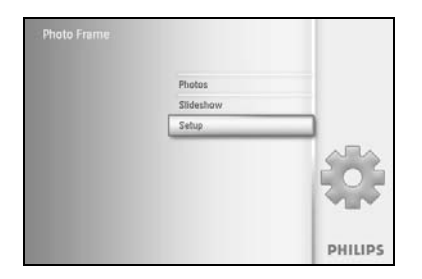

Tekan butang **menu** untuk mengakses Menu Utama.

Navigasi **ke bawah** untuk menyerlahkan ikon persediaan.

Navigasi **ke kanan** atau tekan butang **OK** untuk mengakses menu persediaan.

Setup PHILIPS
Options
Endpriness
Language
Memory Call
Faset Remarker
Time and Date
Auto TR
Auto TR

Navigasi **ke bawah** untuk pilih fungsi Auto Hidup/Mati. Navigasi **ke kanan** ke hujung minggu.

| Setup TOptions |            | PHILIPS          |
|----------------|------------|------------------|
| Auto On/Off    |            |                  |
| Weekday        | Set On/Off |                  |
| Weekend        | Auto Dis   |                  |
|                | Auto CIII  |                  |
|                |            |                  |
|                |            |                  |
|                |            |                  |
|                |            |                  |
|                |            |                  |
|                |            | O Play Slideshow |
|                |            | О ок             |

Navigasi **ke kanan** untuk pilih masa Auto DIHIDUPKAN/ DIMATIKAN.

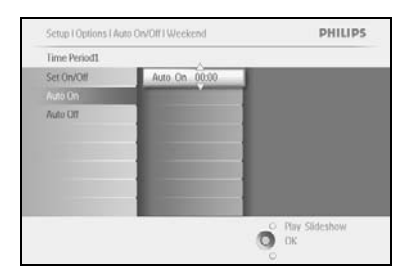

to Off.

Time Period1 Set On/Off PHILIPS

O OK

Navigasi **ke atas** Menjaga Bingkai Gambardan **ke bawah** untuk memilih masa.

Navigasi **ke kanan** untuk beralih antara jam dan minit.

Tekan butang **OK** untuk mengesahkannya.

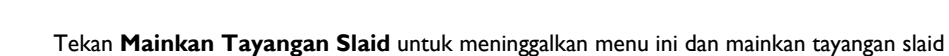

**Nota:** Digital PhotoFrame <sup>™</sup> dimatikan secara automatik sama seperti masa Auto-dimatikan; jika imasa telah pergi ke status Auto-dimatikan pada masa seterusnya yang ditetapkan. **Nota 2:** Jika anda ingin Hidupkan PhotoFrame <sup>™</sup> semasa masa auto DIMATIKAN, tekan manamana kunci, tPhoto Frame akan terbuka sehingga masa auto DIMATIKAN yang seterusnya.

## 5.7 Auto Condong

Dengan fungsi ini foto anda akan diletakkan secara automatik tidak kira sama ada anda meletakkan PhotoFrame™ secara mendatar atau menegak.

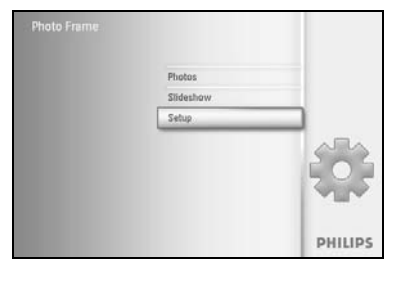

Tekan butang **menu** untuk mengakses Menu Utama.

Navigasi **ke bawah** untuk menyerlahkan ikon persediaan.

Navigasi **ke kanan** atau tekan butang **OK** untuk mengakses menu persediaan.

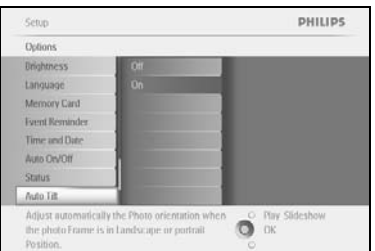

Navigasi **ke bawah** untuk pergi ke go to **Auto tilt**. Navigasi **ke kanan** untuk pergi ke **Dihidupkan** atau **Dimatikan**. Tekan **OK** untuk mengesahkan padam.

## 5.8 Hidupkan/Matikan Bip

#### Butang suara DIHIDUPKAN atau DIMATIKANTurning

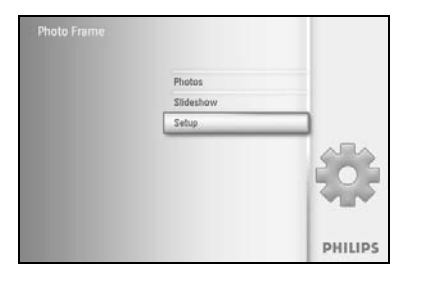

Tekan butang **menu** untuk mengakses Menu Utama.

Navigasi **ke bawah** untuk menyerlahkan ikon persediaan.

Navigasi  ${\bf ke}$   ${\bf kanan}$  atau tkean butang  ${\bf OK}$  untuk mengakses menu persediaan.

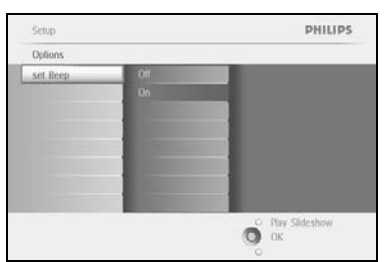

Navigasi **ke bawah** untuk pergi ke **bip**.

Navigasi **ke kanan** untuk pergi ke **Dihidupkan** atau **Dimatikan**. Navigasi **ke bawah** atau Tekan **OK**untuk mengesahkan pilihan.

### 5.9 Status

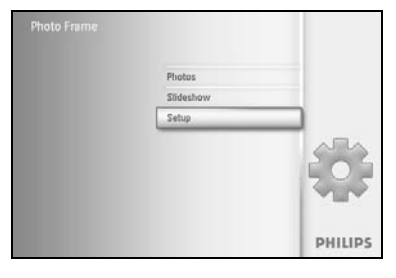

Tekan butang **menu** untuk mengakses Menu Utama.

Navigasi **ke bawah** untuk menyerlahkan ikon persediaan.

Navigasi  ${\bf ke}$   ${\bf kanan}$  atau tekan butang  ${\bf OK}$  untuk mengakses menu persediaan.

| Options        |                      |
|----------------|----------------------|
| Inightness     | Photo frame          |
| anguage        | PowerDC              |
| Memory Card    | Free Memory: 86 pics |
| ivent Reminder | Firmware: P9.01.19   |
| Time and Date  | 82.01.05             |
| Auto On/Off    | Memory Card          |
| Status         | Type: None           |
| Auto Elt       | Free Memory.         |

Navigasi **ke bawah** untuk pergi ke bahasa.

Status PhotoFrame™ ditunjukkan di sebelah kanan tetingkap.

Jika ada mempunyai kad memori dalam PhotoFrame™ ia akan memberi anda status kad (Jenid kad dan memori yang tidak digunakan yang tinggal).

Tekan Mainkan Tayangan Slaid untuk meninggalkan menu ini dan memainkan tayangan slaid

Tekan **OK** untuk keluar

## 6 Mendapatkan bantuan

#### 6.1 Periksa Status Paparan

Anda perlu periksa status PhotoFrame<sup>™</sup> — sama ada sistem ini HIDUP, jika bateri di cas, berapa banyak lagi foto boleh disimpan, berapa lama kuasa bateri yang tinggal, media ape yang sedang disambungkan, atau versi perisian PhotoFrame<sup>™</sup>.

Daripapda penunjuk lampu LED dibelakang, anda boleh kenalpasti samaada sistem HIDUP atau bateri sedang di cas:

Kuasa LED

Nyalaan Biru: Sistem HIDUP/ Bateri di cas DIMATIKAN: Sistem DIMATIKAN Pancaran cahaya Biru: Bateri sedang di cas

Berikut adalah cara mudah untuk melehat maklumat lain.

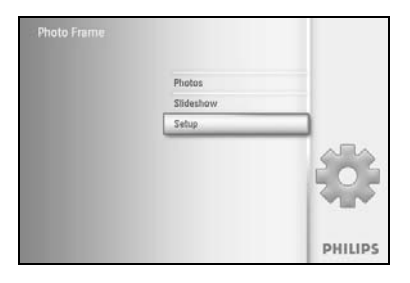

Tekan butang **menu** untuk mengakses Menu Utama.

Navigasi **ke bawah** untuk menyerlahkan ikon persediaan.

Navigasi **ke kanan** atau tekan butang **OK** untuk mengakses menu persediaan.

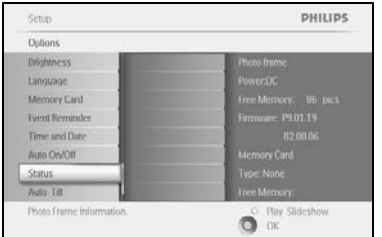

Navigasi **ke bawah** untuk pergi ke bahasa. Status PhotoFrame™ ditunjukkan di sebelah kanan tetingkap.

 Autor Litt
 Free Memory:

 Photo Frame Information.
 C

 Piono Frame Information.
 C

 Dic
 Dic

Ruang bebas (gambar): XX (Anggaran berapa banyak foto tambahan yang boleh didimpan dalam PhotoFrame™)

Kuasa: DC (apabila utama membekalkan kuasa)

XX% (anggaran kuasa bateri yang tinggal, apabila bateri dalaman membekalkan kuasa.) Media yang bersambung: (Senarai semua kad memori yang bersambung ke PhotoFrame™)

Peralata tegar: (versi perisian PhotoFrame<sup>™</sup>)

Media yang bersambung: (Senarai semua kad memori yang bersambung ke PhotoFrame™)

Ruang bebas media yang bersambung: (memori bebas yang tinggal dalam MB)

Tekan butang menu untuk meninggalkan menu ini.

#### Menjaga PhotoFrame™

- I) Jangan jatuhkan
   PhotoFrame<sup>™</sup> ialah peranti elektronik yang rumit dan tidak dapat bertahan daripada
- terjatuh. 2) Jangan terdedah kepada lembapan PhotoFrame™ bukanlah kalis lembap ataupun menentang lembapan. Mendedahkan kepada lembapan atau cecair atau sebarang yang sama sepertinya boleh merosakkan PhotoFrame™.
- 3) Jangan ketuk atau calarkan Panel LCD PhotoFrame<sup>™</sup> diperbuat daripada kaca dan oleh itu ia sensitif kepada tekanan yang Iluar biasa dan bucu yang tajam.
- Membersihkan Skrin
   Gunakan kain yang lembut sahaja untuk bersihkan sktin anda.
- 5) Bateri dicas
  Bagi kegunaan kali pertama, cas kesemua PhotoFrame™ (Bateri LED akan dimatikan apabila bateri telah di cas sepenuhnya). Proses ini akan mengambil masa selama 3 jam atau lebih. PhotoFrame™ akan sepenuhnya mengecas semula bateri dalaman apabila paras bateri dibawah nilai yang tertentu. Ia direka untuk melanjutkan hayat bateri dengan mengurangkan pengecasan bateri yang tidak diperlukan.
- 6) Pendiri di letakkan jauh daripada kabel Pastikan pendiri PhotoFrame™ jauh daripada kabel seperti kabel boleh menarik pendiri dari PhotoFrame™ ke lantai
- Pengehadan suhu dan kelembapan
   Suhu beroperasi: 0° ~ 45° (Celsius) / 32° ~ 113° (Fahrenheit)
   Kelembapan: 20% ~ 80%

#### 6.2 Kekerapan bertanya soalan

- I) S: Adakah skrin LCD boleh disentuh?
   J: Skrin LCD tidak boleh disentuh Gunakan butang di belakang untuk mengawal PhotoFrame™ Digital.
- 2) S: Bolehkah saya menukar diantara foto tayangan slaid dengan menggunakan kad memori yang berbeza?
   I: Xa. Apabila kad memori dicambungkan ka PhotoEramaIM Digital, foto tayangan slaid

J: Ya. Apabila kad memori disambungkan ke PhotoFrame™ Digital, foto tayangan slaid akan terimpan pada kad yang spesifik.

- S: Bagimanakah saya boleh cas pantas PhotoFrame™?
   J: Cas ia dengan sistem pada status DIMATIKAN. PhotoFrame™ akan > 85% di cas dalam masa 2 jam apabila sistem DIMATIKAN dan dalam masa % jam apabila sistem DIHIDUPKAN.
- 4) S: Adakah skrin LCD akan rosak jika saya memaparkan foto pada masa yang lama?
   J: Tidak. PhotoFrame<sup>™</sup> Digital bioleh dipaparkan secara berterusan selama 1,000 jam tanpa sebarang kerosakan pada skrin LCD.
- 5) S: Bolehkah saya menggunakan PhotoFrame™ Digital untuk memadam foto pada kad memori?

**J:** Ya, ia menyokong operasi untuk memadam foto pada peranti luaran seperti kad memori.

- 6) S: Bolehkah saya mencetak foto daripada PhotoFrame™ Digital?
   J: Tidak, ia tidak menyokong pencetak langsung.
- 7) **S:** Selepas menyalin foto, bagaimana saya boleh periksa adakah foto telah disimpan didalam?

J: Foto telah disalin selepas skrin mengesahkan mesej "foto disalin".

8) S: Bagaimana PhotoFrame™ Digital menunjukkan resolusi tinggi foto digital 4:3 pada skrin 3:2?

J: Bagi memastikan integriti tinggi gambar, PhotoFrame™ Digital mengecutkan foto pada nisbah aspek asal dan bahagian berlebihan rapi sebelum memaparkan foto ini.

- S: Bolehkah saya menggunakan PhotoFrame<sup>™</sup> Digital semasa masa Auto-dimatikan?
   J: Ya. Tekan mana-mana butang kawalan untuk membawa sistem kembali kepada status Hidup.
- 10) S: Bolehkah saya menambah saiz memori untuk menyimpan lebih banyak gambar pada DPD saya?

J: Tidak. Memori dalaman DPD adalah tetap dan tidak boleh diluaskan.

Walaubagaimanapun, anda boleh menggantikan denagn foto yang berbeza dengan menggunakan kad memori yang berbeza pada DPD. **Note:** Contohnya, jika anda masukkan kad memori 250 MB dan gunakan PhotoFrame<sup>™</sup> untuk mencipta album dan salin foto anda boleh menyimpan lebih daripada 850 foto.

S: Kenapa PhotoFrame<sup>™</sup> Digital tidak menunjukkan sebahagian foto saya?
 J: Kamera digital mengambil gambar dan simpan mereka kepada format JPEG bergantung kepada standard industri kamera. PhotoFrame<sup>™</sup> Digital direka untuk menunjukkan foto mengikut standard industri. Sesetengah imej, seperti imej web, imej yang diimbas, imej, atau foto dalam format RAW dari kamera profesional, tidak boleh disimpan bergantung kepada standard industri dan oleh itu tidak boleh dipaparkan dengan betul pada PhotoFrame<sup>™</sup> Digital. Gunakan aplikasi PC untuk menukar imej tersebur kepada format JPEG standard untuk PhotoFrame<sup>™</sup> Digital.

- 12) PhotoFrame<sup>™</sup> Digital HIDUP tetapi sistem tidak berfungsi lagi! Pertama pastikan sistem berkuasa denagn baik. Kemudian, gunakan pin untuk membidik butang Tetap semula yang terletak **pada sebelah butang kuasa** si belakang untuk meyimpan semula sistem.
- S: Mengapa PhotoFrame<sup>™</sup> Digital saya tidak pergi kepada status Auto-dimatikan selepas saya tetapkan ia?
   J: Pertama, pastikan anda tetapkan Masa Sekarang, Auto-dimatikan pada, dan Auto-dihidupkan dengan betul. PhotoFrame<sup>™</sup> Digital akan dimatikan secara automatik paparannya sama seperti pada masa Auto-dimatikan. Sekiranya masa telah berlalu, ia akan mula memasuki status Auto-dimatikan pada masa yang spesifik daripada hari yang seterusnya.
- 14) S: Saya cuba untuk muat naik gambar daripada PC saya secara langsung kepada PhotoFrame™ dengan menggunakan sambungan USB, tetapi tidak berjaya. Apakah yang harus saya lakukan?

J: Sambungkan PhotoFrame<sup>™</sup> ke PC dan letak foto di bawah akar direktori pemacu PhotoFrame<sup>™</sup> secara langsung. Putuskan sambungan kabel USB. Selepas beberapa saat, semua foto di dalam direktori dasar akan ditambah ke PhotoFrame<sup>™</sup> secara automatik dan direktori dasar akan dikosongkan. Pastikan operasi ini tidak dugunakan pada foto dalam sub-direktori.

15) Se Saya cuba untuk muat naik gambar dari PC saya ke kad memori, simana saya memasukkan ke dalam DPD. Walaubagaimanapun, DPD tidak menunjukkan Foto. Apakah yang harus saya lakukan?

J: Muatkan semua foto yang anda ingin muat naik ke DPD dalam direktori akar kad memori. Tutupkan DPD anda, masukkan kad memori, dan mula semula DPD. Selepas beberapa saat, semua foto dalam direktori akar kad memori akan ditambah ke PhotoFrame™ secara automatik. Direktori akar pada kad memori TIDAK dikosongkan selepas operasi ini. Pastikan operasi ini tidak dugunakan pada foto dalam sub-direktori.

16) S: Adakah PhotoFrame™ Philips menyokong JPEG progresif?
 J: Bingkai Fot menyokong format gambar progresif JPEG, tetapi paparan tayangan slaid mungkin akan perlahan.

#### 7.1 Spesifikasi

#### Gambar/Paparan

- Lawasan pameran efektif: 169.6 x 111.7 mm
- Resolusi: 800 x 480 piksel (kawasan pameran 680 x 480)
- Siudut melihat: @ C/R > 10, 120° (H) / 110° (V)
- Jangka hayat, hingga 50% kecerahan: 20000 hr
- Kecerahan: 300 cd/m<sup>2</sup>

#### Sambungan

- USB: Ke PC

#### Media Penyimpanan

- Jenis Kad Memori: Flash Padat jenis I, Memory Stick, Memory Stick Pro, Multimedia Kad, Digital Keselamatan, xD kad
- kapasiti Dibina di dalam memori : 110 to 150 foto

#### Aksesori

- Aksesori Termasuk: Penyesuai AC-DC, CD perisian manual pengguna & CD perisian PC, panduan mula pantas, dan, kabel USB , Kit dinding lekap

#### Dimensi

- Tetapkan dimensi dengan dirian (W x H x D): 260 x 199 x 108 mm
- Berat: 0.97 kg
- Julat suhu (operasi): 0°C to 45°C
- Julat suhu (simpanan): -20°C to 60°C

#### Kuasa

- Penggunaan kuasa: (Sistem hidup dan mengecas bateri) 12 W
- Masa operasi bateri: I\* hr
- Petunjuk Bateri LED: Cas Berkedip-kedip
- Petunjuk bateri LEDr: Operasi Biru
- Mod sokongan kuasa: Kuasa AC, Bateri kuasa
- Kemudahan yang lain: Kunci serasi Kensington

#### Kemudahan

- Pembaca Kad: Terbina dalam (2x)
- Format foto yang disokong: foto JPEG (struktur DCF), Sehingga 12 Megapiksel
- Penempatan yang disokong: Landskap, Potret, Auto orentasi foto
- Butang dan kawalan: 2 butang, 5-hala kayu bedik mini
- Mod mainkan semula: Imbasan skrin penuh, Pertunjuan slaid, Imbasan imej kecil
- Pengurusan Album: Cipta, Padam, Edit, Menamakan semula
- dit foto: Salin, Padam, Putar, Pangkas, Alihkan
- Kesan foto: Hitam dan Putih, Bingkai, Sepia
- Pengurusan tayangan slaid: Cipta tayangan slaid, Padam tayangan slaid, Menamakan semula oertunjukan slaid
- Tetapan tayangan slaid: Kolaj, Rawak, Turutan, Kesan peralihan
- Warna latar belakang skrin: Hitam, Putih, Kelabu

- Fungsi tetapan: Penyelarasan kecerahan, Bahasa, Status, Auto hidup/mati pada hari biasa /hari minggu, Bip hidup/mati, Tetapan masa dan tarikh, Papran jam dayakan/nyahdayakan, Peringatan peristiwa bersama tunda, Sumber foto
- Status sistem: Bateriparas, Versi peralatan tegar, Sumber kuasa, Memori yang tinggal
- Status sambungan: Media disambungkan, Memori yang tinggal
- Bahasa OSD: English, Perancis, German, Itali, Jepun, Russia, Ringkasan Cina, Spanyol
- Kesesuaian Palam & Main: Windows 2000/XP atau kemudian
- Pengesahan Biasa: BSMI, C-Tick, CCC, CE, FCC, GOST, PSB, UL, VCCI
- Pendiri pelaras, Pelaras-condong
- Dinding kayu / Lempar siling: dinding kayu tersedia
- Kemudahan yang lain: Kunci serasi Kensington

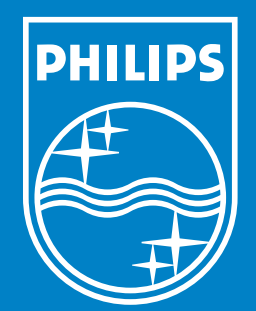

Specifications are subject to change without notice. Trademarks are the property of Koninklijke Philips Electronics N.V. or their respective owners 2006 © Koninklijke Philips Electronics N.V. All rights reserved.

www.philips.com